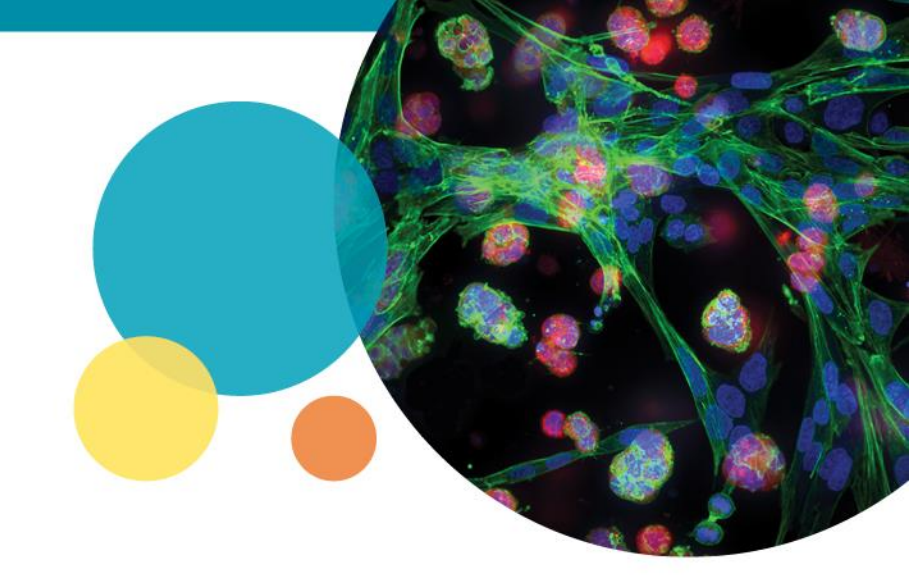

### **CellReporterXpress® Software Guide for reviewing data with the Data Visualization Tools**

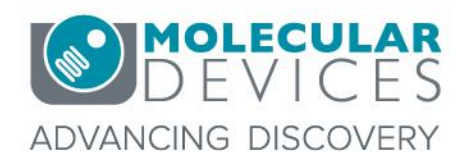

For research use only. Not for use in diagnostic procedures. © 2012-2018. Trademarks are the property of Molecular Devices, LLC or their respective owners.

# **Support Resources**

- Help button within CellReporterXpress<sup>®</sup> Software
- Support and Knowledge Base: <u>http://mdc.custhelp.com</u>
- Email Technical Support: <u>support@moldev.com</u> (US) <u>techsupport.eu@moldev.com</u> (EU)
- Telephone Technical Support: 800-635-5577 (US) or +44 118 944 8000 (EU), select options for Technical Support → Cellular Imaging Products →ImageXpress Products

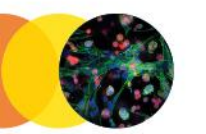

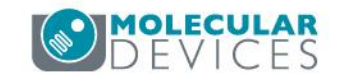

# Purpose

This document provides a step-by-step review of how to review data with the CellReporterXpress Data Visualization Tools:

- Plate Thumbnail View
- Data View
- Heatmap
- Images
- Scatter Plot
- Stacked Bar
- Data Table
- Cellular Level Data Visualization Tools

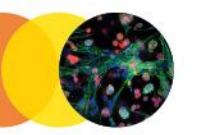

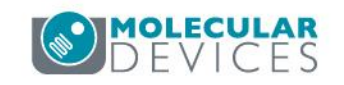

# **Experiment Landing Page**

| Second system         Second system         Second system         Analyses                                                                                                    |                              |                                  |              |             |      |                  | ? | 洸    | $^{\circ}$ | [-> |
|----------------------------------------------------------------------------------------------------|------------------------------|----------------------------------|--------------|-------------|------|------------------|---|------|------------|-----|
| Experiment Name 🖍 Geometry De<br>63x 3-color assay 384 (24 × 16) N                                                                                                    | escription 💉<br>VA           |                                  |              |             |      | Barcode 🖍<br>N/A |   | ^    |            |     |
| Operations An Operations An Operations An Operations An Operation And Operation And O | nnotation Groups             | Compounds<br>3                   |              |             |      | Barcode 💉<br>N/A |   |      |            |     |
| Analyses Acquisitions                                                                                                    | phalloidin_2                 |                                  |              |             |      |                  |   | •••• |            |     |
| + Add Analysis                                                                                                    |                              |                                  |              |             | DATA |                  |   |      |            |     |
| Sep 20, 2018 14:52                                                                                                    | INPUTS TIME PO               | OINTS LIST                       | MEASUREMENTS | DESCRIPTION |      |                  |   |      |            |     |
| Launch Duplicate                                                                                                    | Target Nu                    | clei<br>ensity 80                |              |             |      |                  |   |      |            |     |
| phalloidin ••••<br>moldev<br>Mar 16: 2012/09/08                                                                                                    | Mi<br>Wi<br>Ma<br>Wi         | th 6<br>x 25                     |              |             |      |                  |   |      |            |     |
| f(x) phanoidin                                                                                                    | Marker                       |                                  |              |             |      |                  |   |      |            |     |
|                                                                                                    | Target Ma<br>FITC Sta<br>Ard | rker<br>ined Boti<br>a           | h            |             |      |                  |   |      |            |     |
|                                                                                                    | Int<br>Mi<br>Wi<br>Ma        | ensity 30<br>1 3<br>1th <u>5</u> |              |             |      |                  |   |      |            |     |
|                                                                                                    |                              |                                  |              |             |      |                  |   |      |            |     |

If multiple analyses have been run on a plate, select the analysis that you would like to display, and it will be highlighted (outlined in blue). The selected analysis will be displayed on this landing page as well as throughout the data visualization tools that will be shown in this presentation. The most recently run analysis will appear on the top of this list of analyses.

# **Experiment Landing Page**

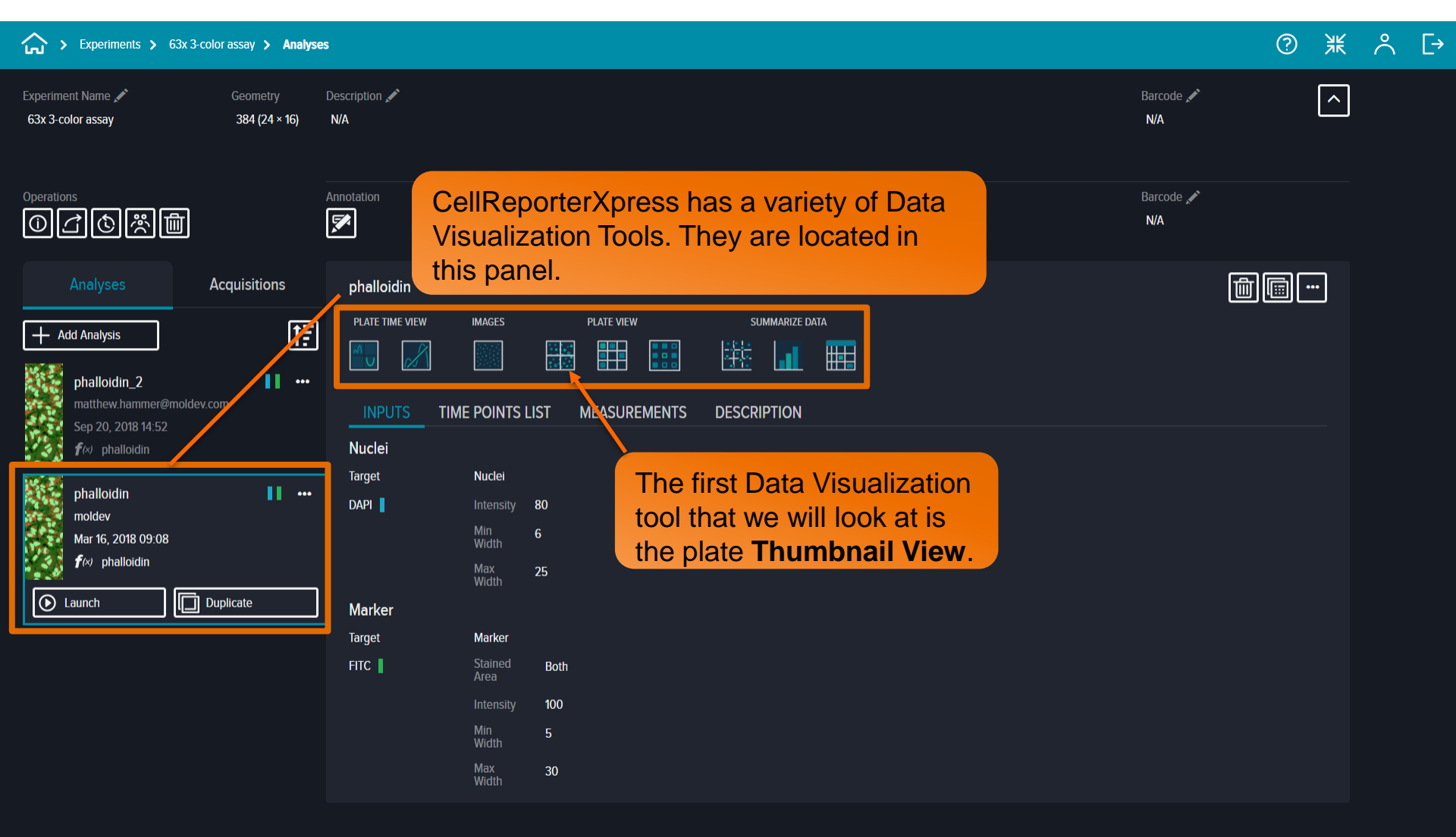

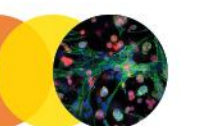

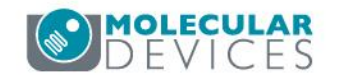

### ② ※ ^ [→

| •    |           | т<br>К (6/78/2 |    | 1    | <br> | I    | í  | I   | ( <u> </u> | i   | I    |                                                                            |
|------|-----------|----------------|----|------|------|------|----|-----|------------|-----|------|----------------------------------------------------------------------------|
|      | с         | <br>C3         | C4 | C5   | C6   | C7   | C8 | C9  | C10        | C11 | C12  |                                                                            |
|      | D         | D3             | D4 | D5   | D6   | D7   | D8 | D9  | D10        | D11 | D12  |                                                                            |
| ımbr | nail View | E3             | E4 | E5   | E6   | €7 · | E8 | ¥Е9 | E10 📑      | E11 | E12  |                                                                            |
|      | F         | F3             | F4 | F5 . | F6   | F7   | F8 | F9. | F10        | F11 | F12  | Easily view trends across your<br>assay with the plate <b>Thumbnail</b>    |
|      | G         | G3             | G4 | G5   | GØ   | 67   | G8 | G9  | G10        | G11 | G12  | <b>View</b> . You can double-click on a well to open up the image for that |
|      | н         | Нз             | H4 | • H5 | H6   | H7   | H8 | H9  | H10        | H11 | H12  | well. We will dive deeper into this in                                     |
|      |           | 13             | 14 | 115  | 16   | TIL  | 18 | 19  | 110        | 111 | 5112 | slide 12, when we show the <b>Images</b> Data Visualization Tool.          |
|      | ĩ         | J3             | J4 | J5   | J6   | J7   | 8L | J9  | J10        | J11 | J12  |                                                                            |
|      | к         | K3             | K4 | K5   | K6   | K7   | K8 | К9  | K10        | K11 | K12  |                                                                            |
|      | L         | L3             | 14 | 15   | L6   | L7   | L8 | L9  | L10        | L11 | L12  |                                                                            |
|      | м         | M3             | M4 | M5   | M6   | M7   | M8 | М9  | M10        | M11 | M12  |                                                                            |
|      | N         | N3             | N4 | N5   | N6   | NZ   | N8 | N9  | N10        | N11 | N12  |                                                                            |

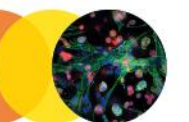

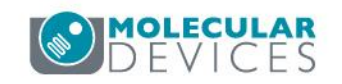

**Data View** displays data analysis measurements along with a heat map on the wells that were analyzed.

| សា       | > Experim           | ients <b>&gt;</b> 63x | 3-color assay | > phalloidin | <b>*</b> |          |          |          |          |          |           |           |           | ? 米                            | Å L→ |
|----------|---------------------|-----------------------|---------------|--------------|----------|----------|----------|----------|----------|----------|-----------|-----------|-----------|--------------------------------|------|
| Plate    | •                   | 11                    | [             | 71           |          |          |          |          |          |          |           |           |           | Measurements Heatmap           | * ဲ  |
|          | E                   |                       |               | E3<br>69     | E4<br>34 | E5<br>2  | E6<br>3  | E7<br>4  | E8       | E9<br>9  | E10<br>1  | E11<br>1  | E12<br>3  | Measurements:                  | · () |
|          | F                   |                       |               | F3<br>57     | F4<br>68 | F5<br>8  | F6<br>5  | F7<br>12 | F8<br>10 | F9<br>14 | F10<br>23 | F11<br>21 | F12<br>19 | Well Name     # Positive Cells |      |
|          | <b>G</b><br>ta View |                       |               | G3<br>66     | G4<br>63 | G5<br>19 | G6<br>13 | G7<br>12 | G8<br>28 | G9<br>19 | G10<br>22 | G11<br>33 | G12<br>27 |                                |      |
|          | н                   |                       |               | H3<br>59     | H4<br>64 | H5<br>29 | H6<br>24 | H7<br>29 | H8<br>23 | H9<br>22 | H10<br>14 | H11<br>28 | H12<br>21 |                                |      |
| Summary  | '                   |                       |               | 13<br>74     | 14<br>70 | 15<br>57 | 16<br>44 | 17<br>58 | 18<br>45 | 19<br>30 | 110<br>23 | 111<br>24 | 112<br>30 |                                |      |
|          | J                   |                       |               | J3<br>64     | J4<br>85 | J5<br>62 | J6<br>44 | J7<br>63 | J8<br>46 | J9<br>60 | J10<br>31 | J11<br>42 | J12<br>25 |                                |      |
|          | к                   |                       |               | K3<br>67     | K4<br>86 | K5<br>54 | K6<br>65 | K7<br>65 | K8<br>51 | K9<br>39 | K10<br>68 | K11<br>75 | K12<br>54 |                                |      |
| Cellular | L                   |                       |               | L3<br>52     | L4<br>73 | L5<br>65 | L6<br>74 | L7<br>66 | L8<br>53 | L9<br>72 | L10<br>71 | L11<br>77 | L12<br>73 |                                |      |
|          | м                   |                       |               | M3<br>50     | M4<br>78 | M5<br>72 | M6<br>55 | M7<br>74 | M8<br>59 | M9<br>53 | M10<br>44 | M11<br>70 | M12<br>89 |                                |      |
|          | N                   |                       |               | N3<br>67     | N4<br>31 | N5<br>60 | N6<br>47 | N7<br>59 | N8<br>59 | N9<br>66 | N10<br>61 | N11<br>58 | N12<br>91 |                                | -    |

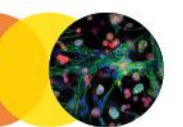

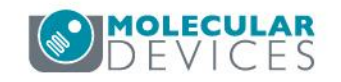

#### Add up to 4 measurements on the **Data View** display

> Experiments > 63x 3-color assay > phalloidin >

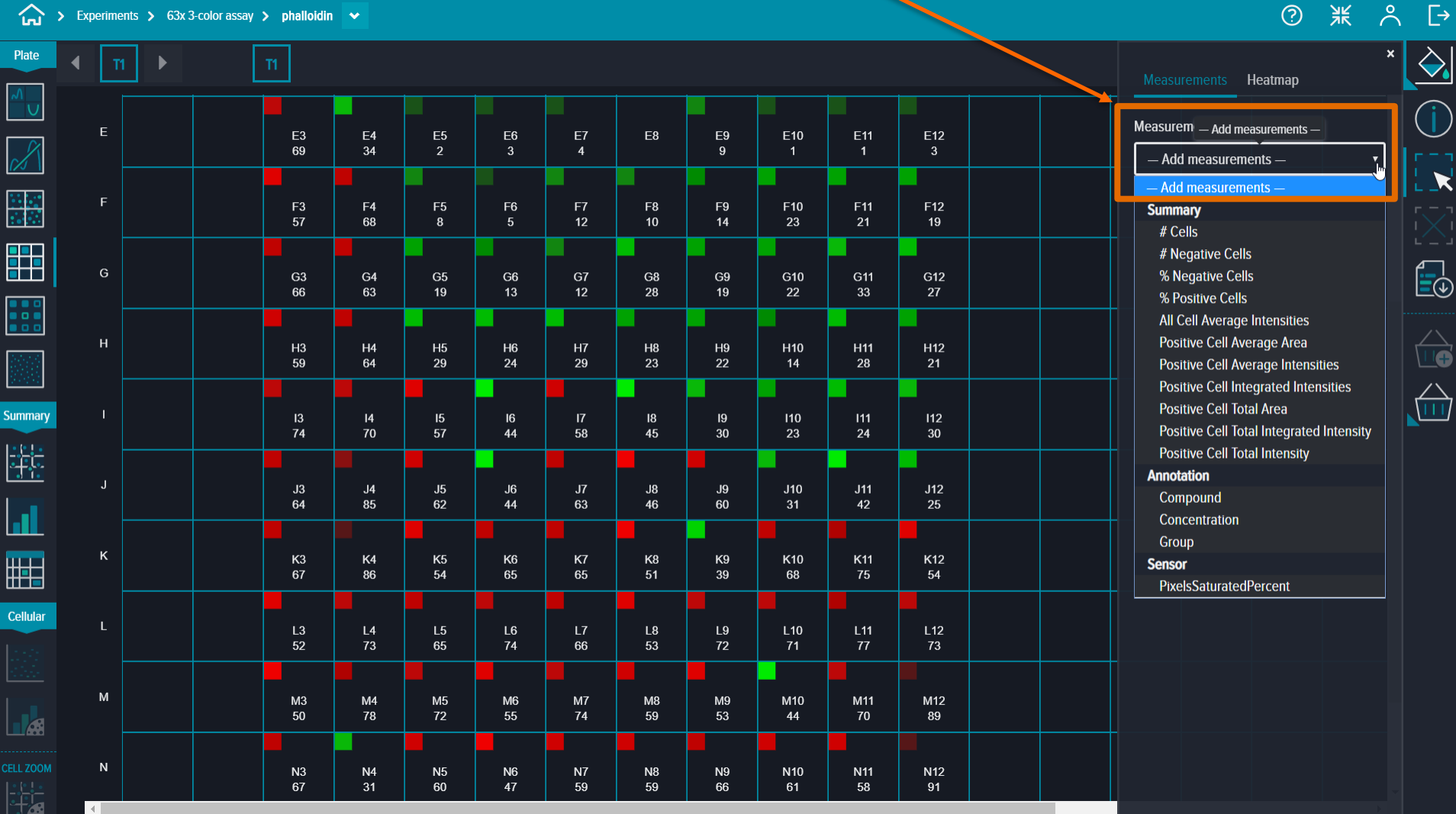

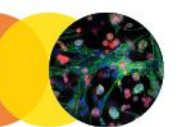

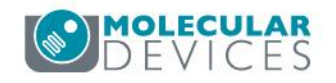

#### The Data View also contains a heatmap

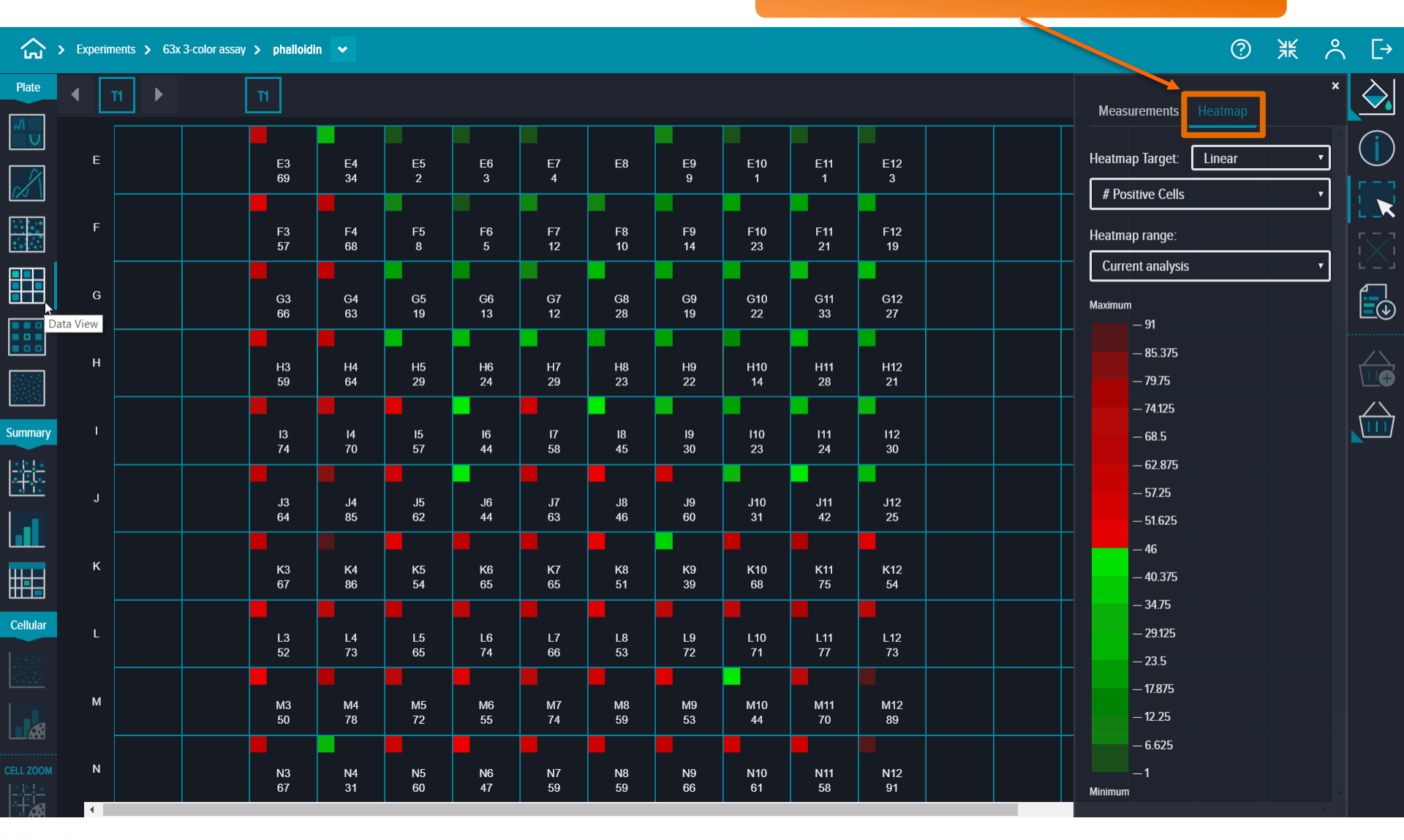

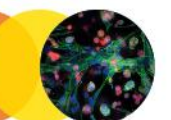

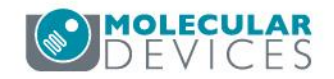

Heatmap any measurement generated from the analysis on the **Data View** display. The heatmap target can be represented in a linear, decimal logarithmic, natural logarithmic, or square root scale.

| Plate     | • | т1 🕨 | T1       |          |          |          |          |          |          |           |           |           | Measurements Heatmap *                                                                                |
|-----------|---|------|----------|----------|----------|----------|----------|----------|----------|-----------|-----------|-----------|----------------------------------------------------------------------------------------------------|
|           | E |      | E3<br>69 | E4<br>34 | E5<br>2  | E6<br>3  | E7<br>4  | E8       | E9<br>9  | E10<br>1  | E11<br>1  | E12<br>3  | Heatmap Target: Linear                                                                                |
|           | F |      | F3<br>57 | F4<br>68 | F5<br>8  | F6<br>5  | F7<br>12 | F8<br>10 | F9<br>14 | F10<br>23 | F11<br>21 | F12<br>19 | -None-<br>Summary<br># Cells                                                                          |
|           | G |      | G3<br>66 | G4<br>63 | G5<br>19 | G6<br>13 | G7<br>12 | G8<br>28 | G9<br>19 | G10<br>22 | G11<br>33 | G12<br>27 | # Cells<br># Negative Cells<br># Positive Cells<br>% Negative Cells                                   |
|           | н |      | H3<br>59 | H4<br>64 | H5<br>29 | H6<br>24 | H7<br>29 | H8<br>23 | H9<br>22 | H10<br>14 | H11<br>28 | H12<br>21 | % Positive Cells<br>All Cell Average Intensities<br>Positive Cell Average Area                        |
| Summary   |   |      | 13<br>74 | 14<br>70 | 15<br>57 | 16<br>44 | 17<br>58 | 18<br>45 | 19<br>30 | 110<br>23 | 111<br>24 | 112<br>30 | Positive Cell Average Intensities<br>Positive Cell Integrated Intensities<br>Positive Cell Total Area |
|           | ſ |      | J3<br>64 | J4<br>85 | J5<br>62 | J6<br>44 | J7<br>63 | J8<br>46 | 90<br>19 | J10<br>31 | J11<br>42 | J12<br>25 | Positive Cell Total Integrated Intensity<br>Positive Cell Total Intensity<br>Annotation               |
|           | к |      | K3<br>67 | K4<br>86 | K5<br>54 | K6<br>65 | K7<br>65 | K8<br>51 | K9<br>39 | K10<br>68 | K11<br>75 | K12<br>54 | Group<br>Sensor<br>DiveleSaturatedDercont                                                             |
| Cellular  | L |      | L3<br>52 | L4<br>73 | L5<br>65 | L6<br>74 | L7<br>66 | L8<br>53 | L9<br>72 | L10<br>71 | L11<br>77 | L12<br>73 | - 7.55098e+8<br>- 6.13811e+8                                                                          |
|           | М |      | M3<br>50 | M4<br>78 | M5<br>72 | M6<br>55 | M7<br>74 | M8<br>59 | M9<br>53 | M10<br>44 | M11<br>70 | M12<br>89 | - 4.72525e+8<br>- 3.31238e+8                                                                          |
| CELL ZOOM | N |      | N3<br>67 | N4<br>31 | N5<br>60 | N6<br>47 | N7<br>59 | N8<br>59 | N9<br>66 | N10<br>61 | N11<br>58 | N12<br>91 | — 1.89952e+8<br>— 4.86652e+7<br>Minimum                                                               |

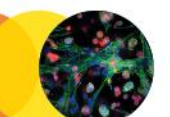

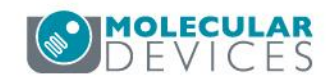

→ Experiments > 63x 3-color assay > phalloidin 🗸

Visualize a heatmap for any measurement produced in the data analysis in the traditional Heatmap Data View.

| Plate    | • | T1    | • | • |    | T1         | ]   |    |           |    |    |     |             |     |      |    |    |    |    |    |    |    |    |    |    |      | eatmap Target: Linear 🔹                                       | $\diamond$     |
|----------|---|-------|---|---|----|------------|-----|----|-----------|----|----|-----|-------------|-----|------|----|----|----|----|----|----|----|----|----|----|------|---------------------------------------------------------------|----------------|
| ∧<br>∪   |   |       |   |   |    |            |     |    |           |    |    |     |             | Hea | tmap |    |    |    |    |    |    |    |    |    |    | ١    | Positive Cell Total Integrated Intensity 🔻                    | $(\mathbf{i})$ |
| X        |   |       | 1 | 2 | 3  | 4          | 5   | 6  | 7         | 8  | 9  | 10  | 11          | 12  | 13   | 14 | 15 | 16 | 17 | 18 | 19 | 20 | 21 | 22 | 23 | 24   | -None-                                                        |                |
|          |   | A     |   |   |    |            |     |    |           |    |    |     |             |     |      |    |    |    |    |    |    |    |    |    |    |      | Summary<br># Cells                                            |                |
|          |   | в     |   |   |    |            |     |    |           |    |    |     |             |     |      |    |    |    |    |    |    |    |    |    |    |      | # Negative Cells                                              |                |
|          |   |       |   |   |    | <b>C</b> 4 |     |    |           |    |    |     |             |     |      |    |    |    |    |    |    |    |    |    |    |      | # Positive Cells                                              |                |
|          |   | с<br> |   |   | 03 | C4         |     |    |           |    |    |     |             |     |      |    |    |    |    |    |    |    |    |    |    |      | % Negative Cells<br>% Positive Cells                          |                |
|          |   | D     |   |   | D3 | D4         |     |    |           |    |    |     |             |     |      |    |    |    |    |    |    |    |    |    |    |      | All Cell Average Intensities                                  |                |
|          |   | _     |   |   | га | 54         |     | Ге | <b>F7</b> |    | БО | E40 | <b>F</b> 14 | E40 |      |    |    |    |    |    |    |    |    |    |    |      | Positive Cell Average Area                                    |                |
| 0.000    |   | -     |   |   | ES | E4         | Eð  | EO | E/        |    | Ea | EIU |             | EIZ |      |    |    |    |    |    |    |    |    |    |    |      | Positive Cell Average Intensities                             |                |
|          |   | F     |   |   | F3 | F4         | F5  | F6 | F7        | F8 | F9 | F10 | F11         | F12 |      |    |    |    |    |    |    |    |    |    |    |      | Positive Cell Integrated Intensities Positive Cell Total Area |                |
| Summary  |   | 6     |   |   | 62 | GA         | CF. | CR | 67        | C. | 69 | C10 | G11         | 612 |      |    |    |    |    |    |    |    |    |    |    |      | Positive Cell Total Integrated Intensity                      |                |
| Summary  |   | 6     |   |   | 63 | 04         | 05  | 60 | 97        | 00 | 09 | GIU | 911         | 012 |      |    |    |    |    |    |    |    |    |    |    |      | Positive Cell Total Intensity                                 |                |
|          |   | н     |   |   | H3 | H4         | H5  | H6 | H7        | Н8 | H9 | H10 | H11         | H12 |      |    |    |    |    |    |    |    |    |    |    |      | Annotation                                                    |                |
| .] ].    |   |       |   |   |    |            |     |    |           |    |    |     |             |     |      |    |    |    |    |    |    |    |    |    |    |      | Concentration                                                 |                |
| _        |   |       |   |   | 13 | 14         | 15  | 16 | 17        | 18 | 19 | 110 | 11          | 112 |      |    |    |    |    |    |    |    |    |    |    |      | Group                                                         |                |
|          |   | . 🗖   |   |   | 12 | 14         | 16  | 10 | 17        | 10 | 10 | 140 | 144         | 140 |      |    |    |    |    |    |    |    |    |    |    |      | Sensor                                                        |                |
|          |   | J     |   |   | 33 | J4         | 10  | 10 | 51        | JO | 19 | 310 | 311         | J12 |      |    |    |    |    |    |    |    |    |    |    | ┶╴┙┖ | PixelsSaturatedPercent                                        |                |
|          |   | к     |   |   | КЗ | К4         | К5  | K6 | К7        | K8 | К9 | K10 | K11         | K12 |      |    |    |    |    |    |    |    |    |    |    |      | — 8.96385e+8                                                  |                |
| Cellular |   |       |   |   |    |            |     |    |           |    |    |     |             |     |      |    |    |    |    |    |    |    |    |    |    |      | — 7.55098e+8                                                  |                |
|          |   | L     |   |   | L3 | L4         | L5  | L6 | L/        | L8 | L9 | L10 | L11         | L12 |      |    |    |    |    |    |    |    |    |    |    |      | — 6.13811e+8                                                  |                |
|          |   | м     |   |   | M3 | M4         | M5  | M6 | M7        | M8 | M9 | M10 | M11         | M12 |      |    |    |    |    |    |    |    |    |    |    |      | - 4.72525e+8                                                  |                |
|          |   | N     |   |   | N3 | N4         | N5_ | N6 | N7        | N8 | N9 | N10 | N11         | N12 |      |    |    |    |    |    |    |    |    |    |    |      | - 3.31238e+8                                                  |                |
|          |   |       |   |   |    |            |     |    |           |    |    |     |             |     |      |    |    |    |    |    |    |    |    |    |    |      |                                                               |                |
|          |   | 0     |   |   |    |            |     |    |           |    |    |     |             |     |      |    |    |    |    |    |    |    |    |    |    |      |                                                               |                |
|          |   | Р     |   |   |    |            |     |    |           |    |    |     |             |     |      |    |    |    |    |    |    |    |    |    |    | N    | — 4.86652e+7<br>Ainimum                                       |                |
|          |   |       |   |   |    |            |     |    |           |    |    |     |             |     |      |    |    |    |    |    |    |    |    |    |    |      |                                                               |                |

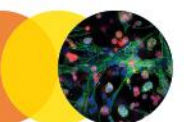

11

> Experiments > 63x 3-color assay > phalloidin >

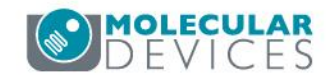

業

ဂိ

[→

The heatmap target can be represented in a linear, decimal logarithmic, natural logarithmic, or square root scale.

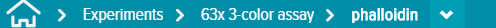

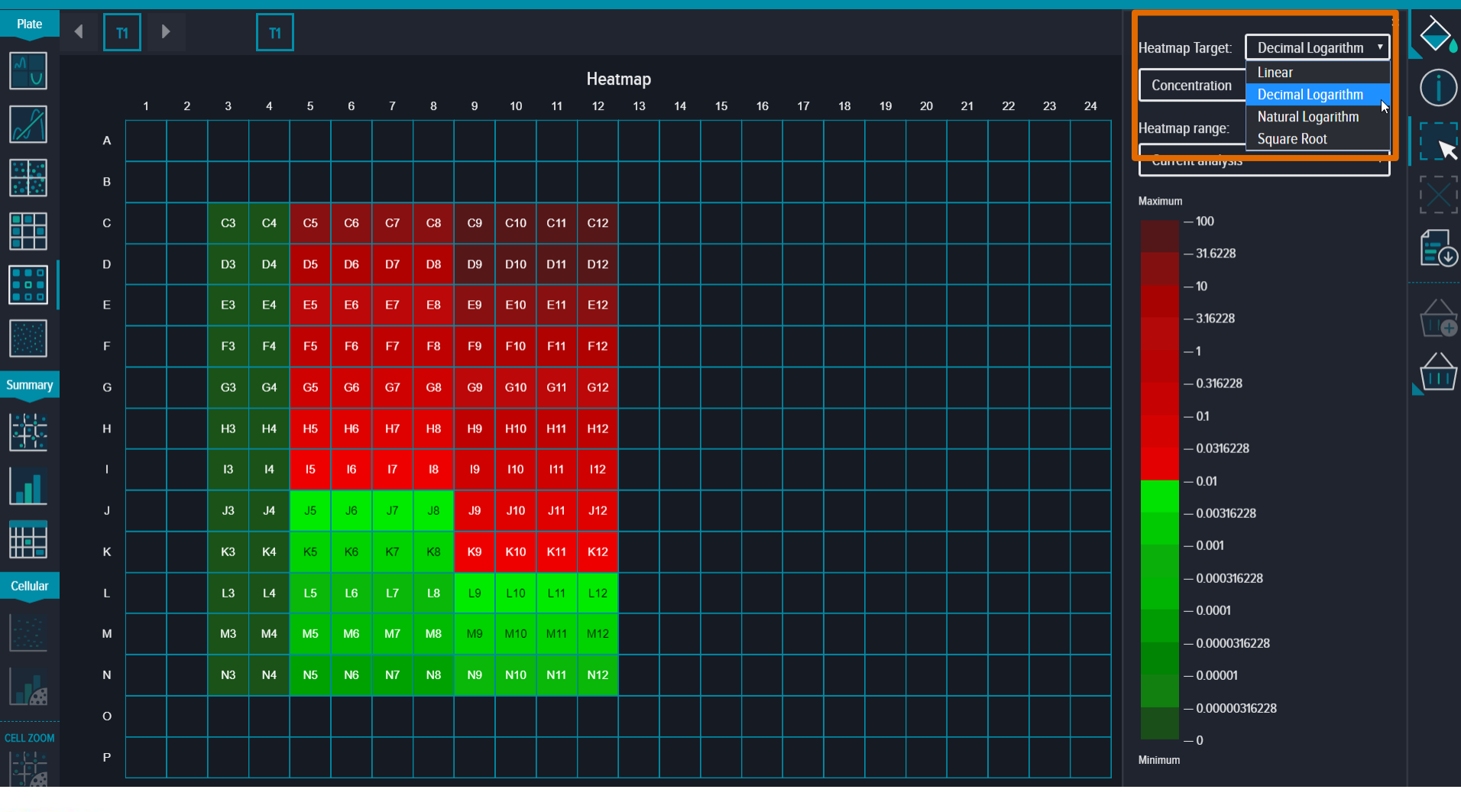

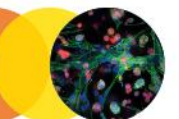

12

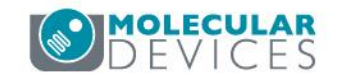

※ ペ

[→

?

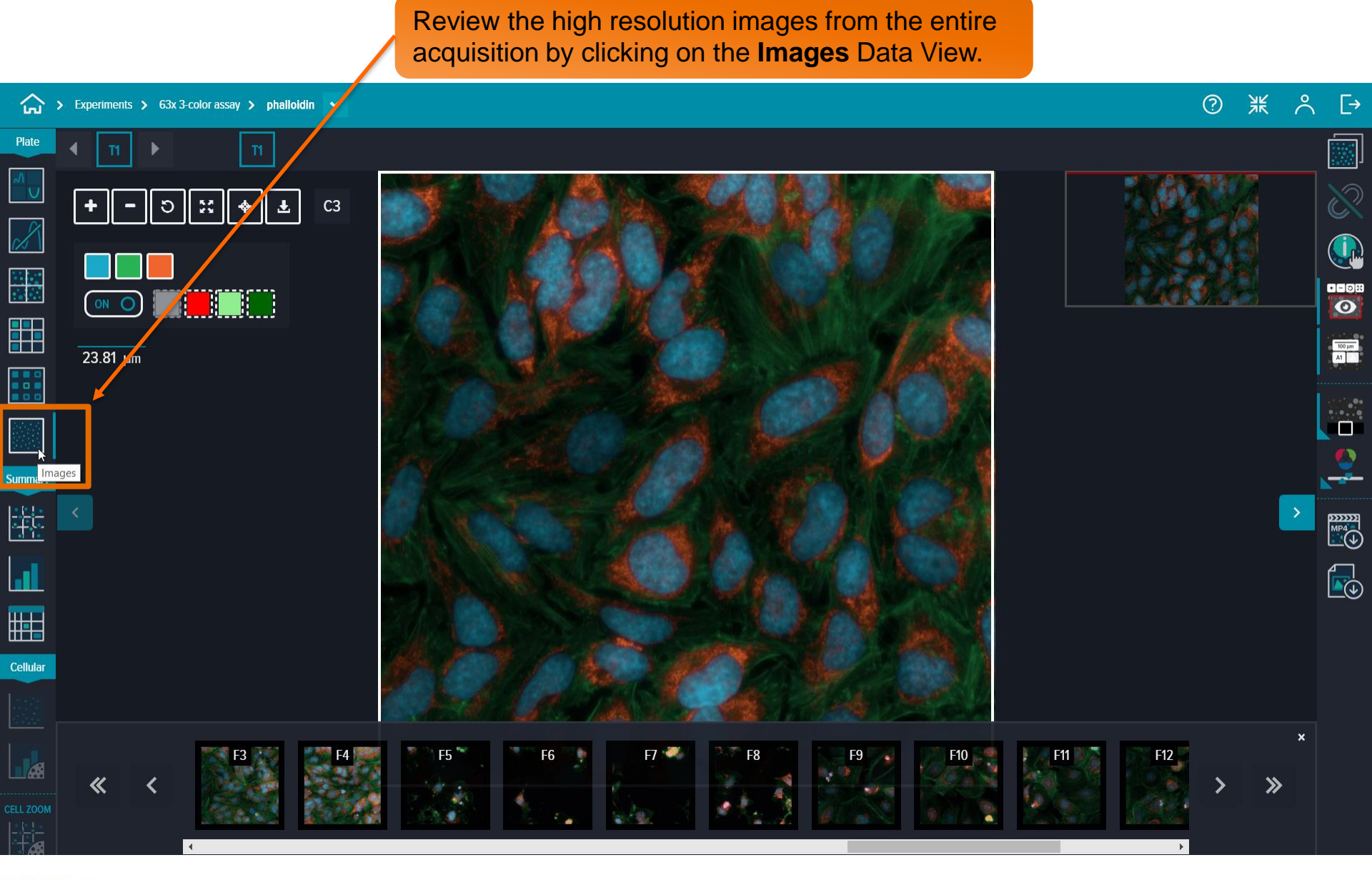

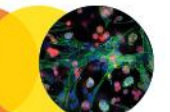

13

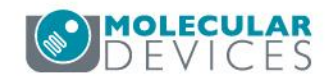

Export the image currently in view as a raw TIF image by clicking on the **Export Raw Images** 

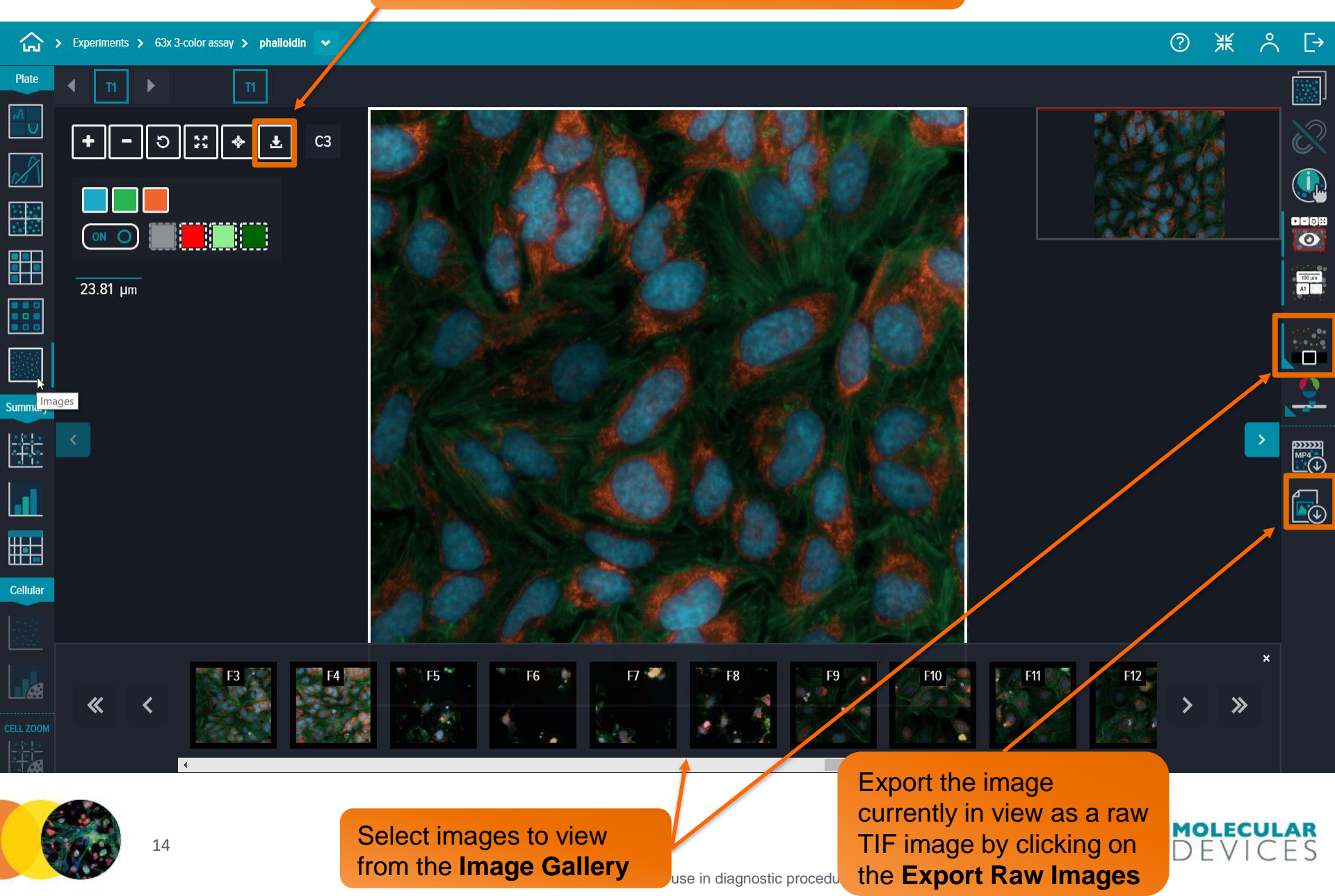

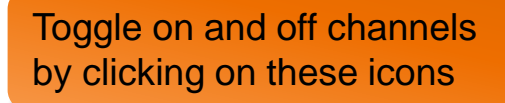

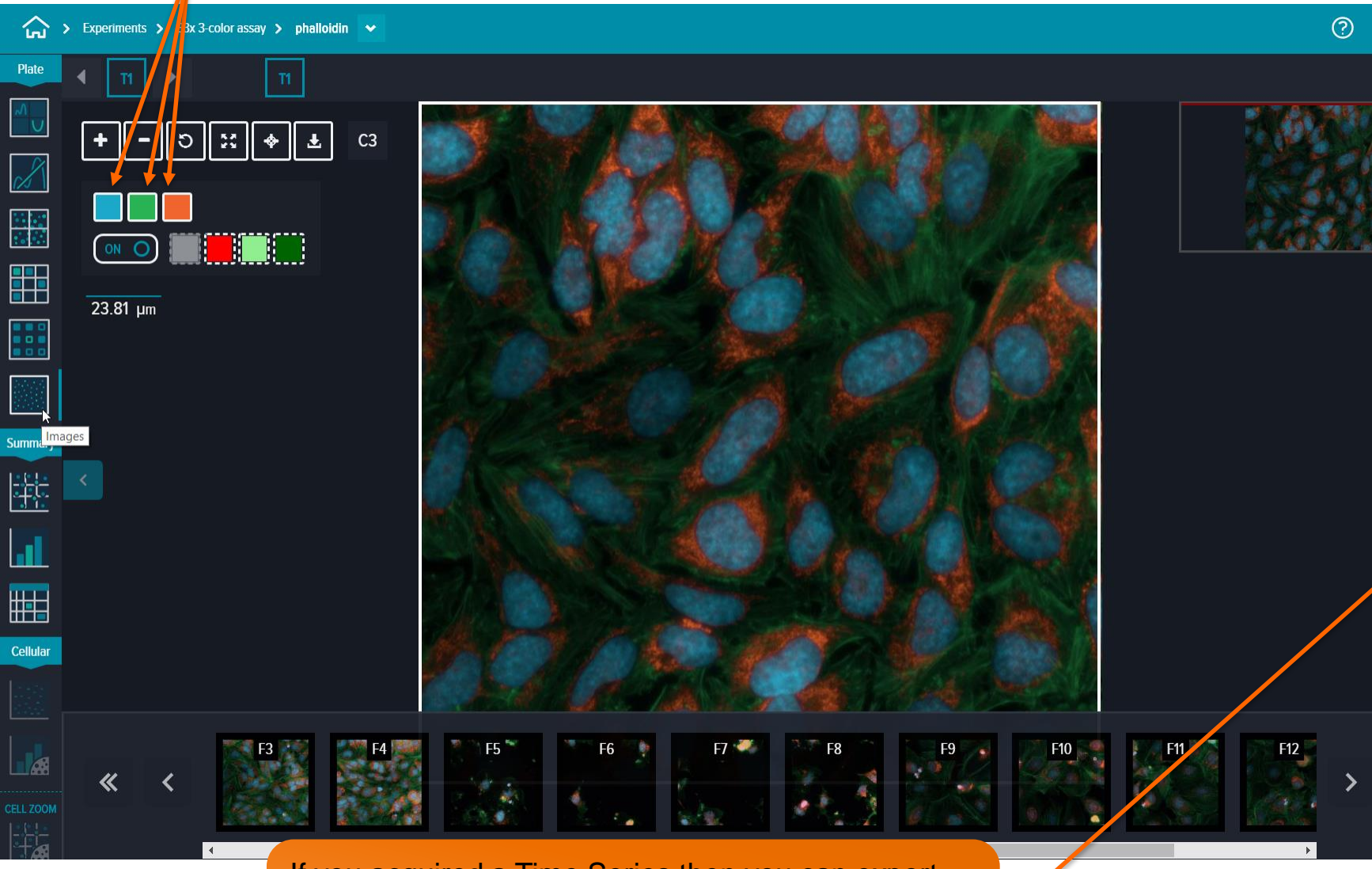

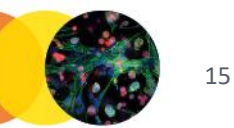

If you acquired a Time Series then you can export MP4 videos for the selected well that is open in this window by clicking on the **Download MP4 Movie** icon.

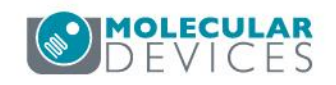

>>

Å

[→

R

100 µm A1

2

羔

Toggle on and off analysis segmentation masks by clicking on these buttons. To visualize the segmentation masks, zoom in on the image until the masks appear. The red box in the **Navigation Map** indicates where you are looking in the image.

?

洸

 $\overset{\circ}{\sim}$ 

[→

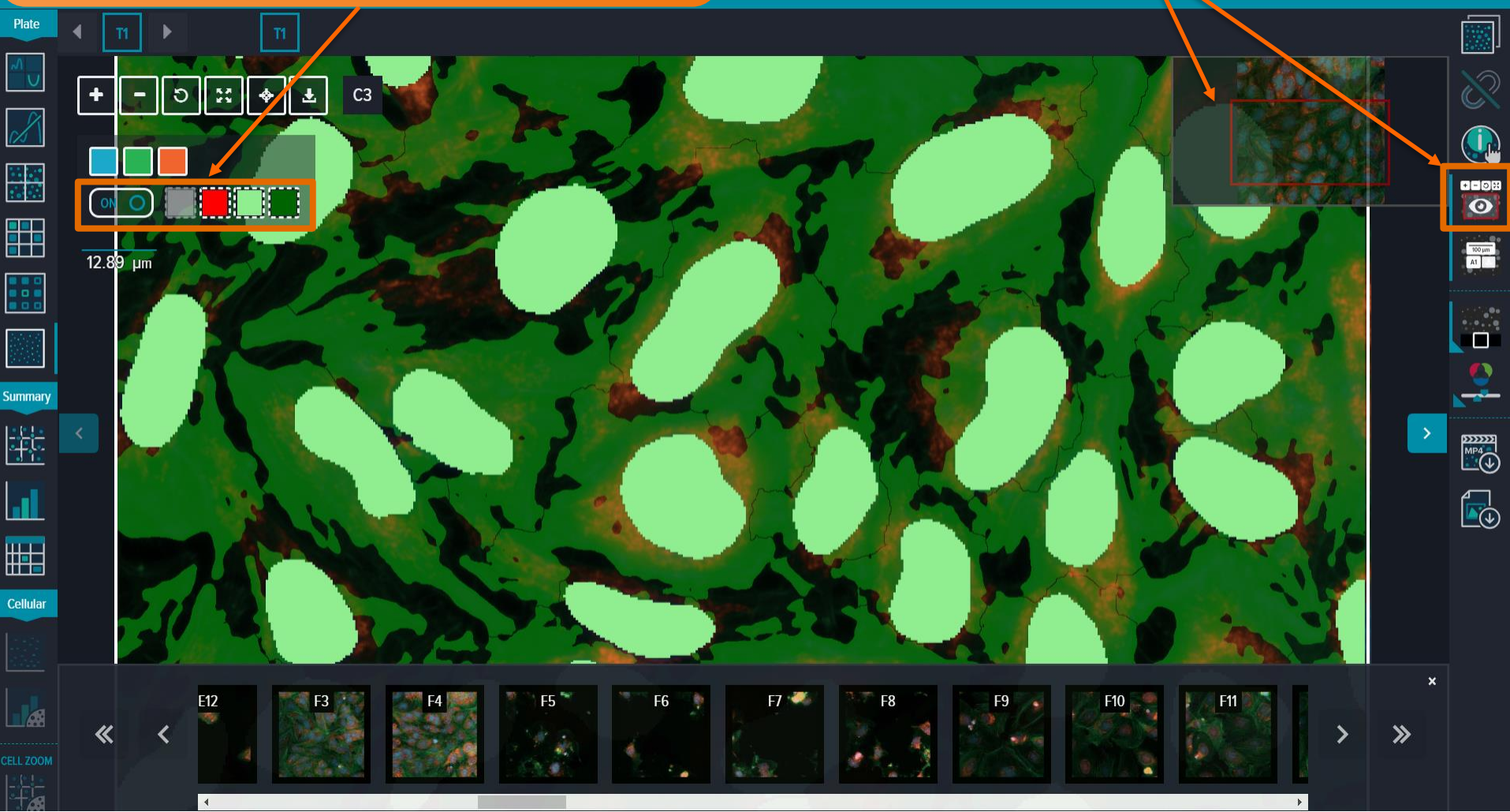

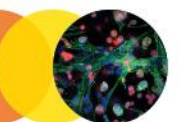

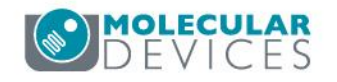

Compare images from two different wells with the **Comparison Mode** feature.

Link the two images that are being compared so that the zoom and viewing position remains equal between both wells.

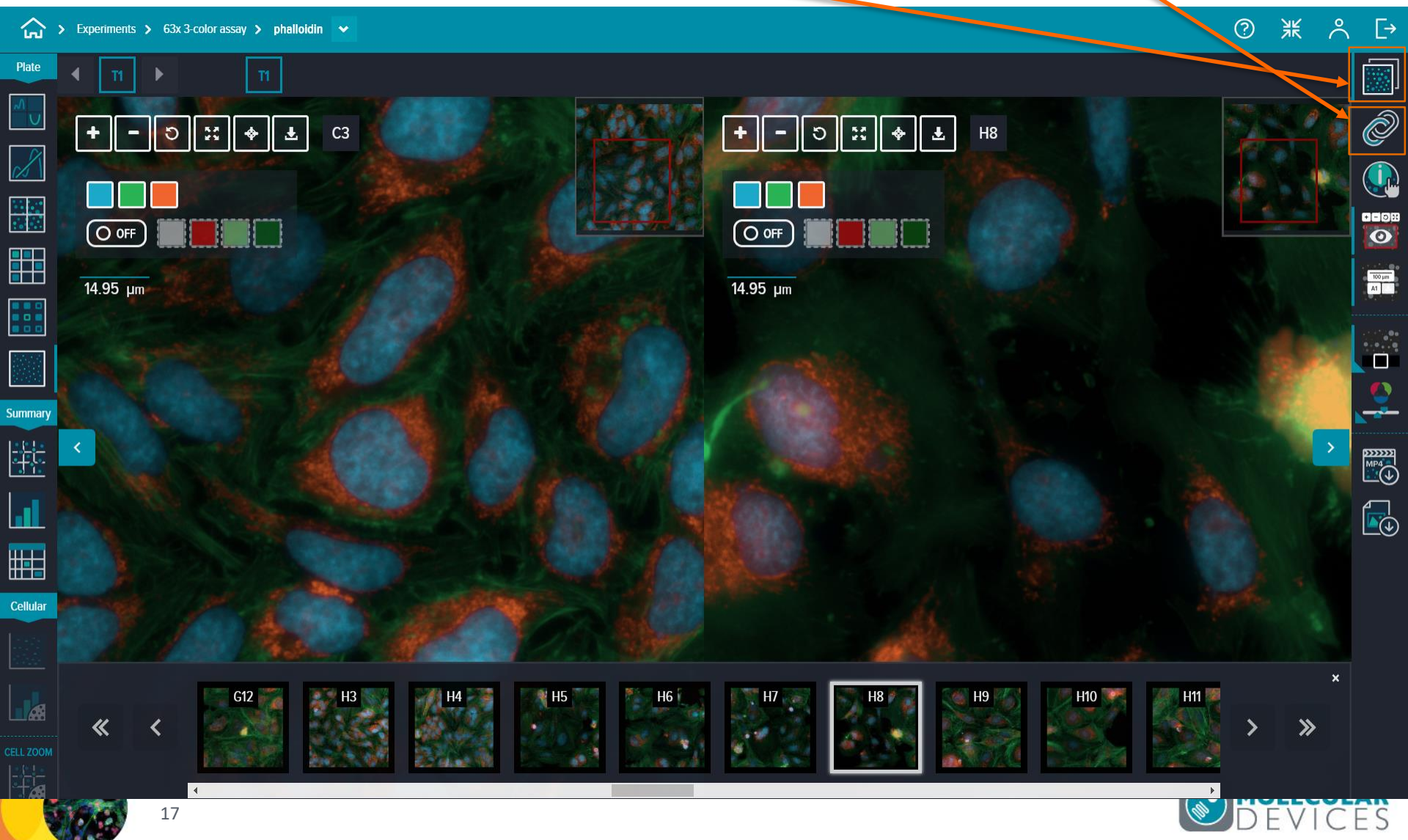

#### Compare analysis masks between different wells in your assay.

ж ^ [→ → Experiments > 63x 3-color assay > phalloidin → ? Ø + - D x + - 3 2 + C3 Ł H8 + Ł 18 0 100 µm A1 14.95 µm 14.95 µm 2 Summary . Cellular H10 🧊 H11 🌌 G12 H9 H6 H7 >>>

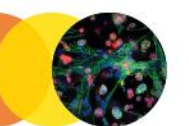

18

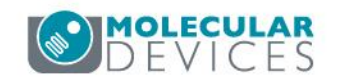

### View your summary (well-by-well) data in a **Scatter Plot**

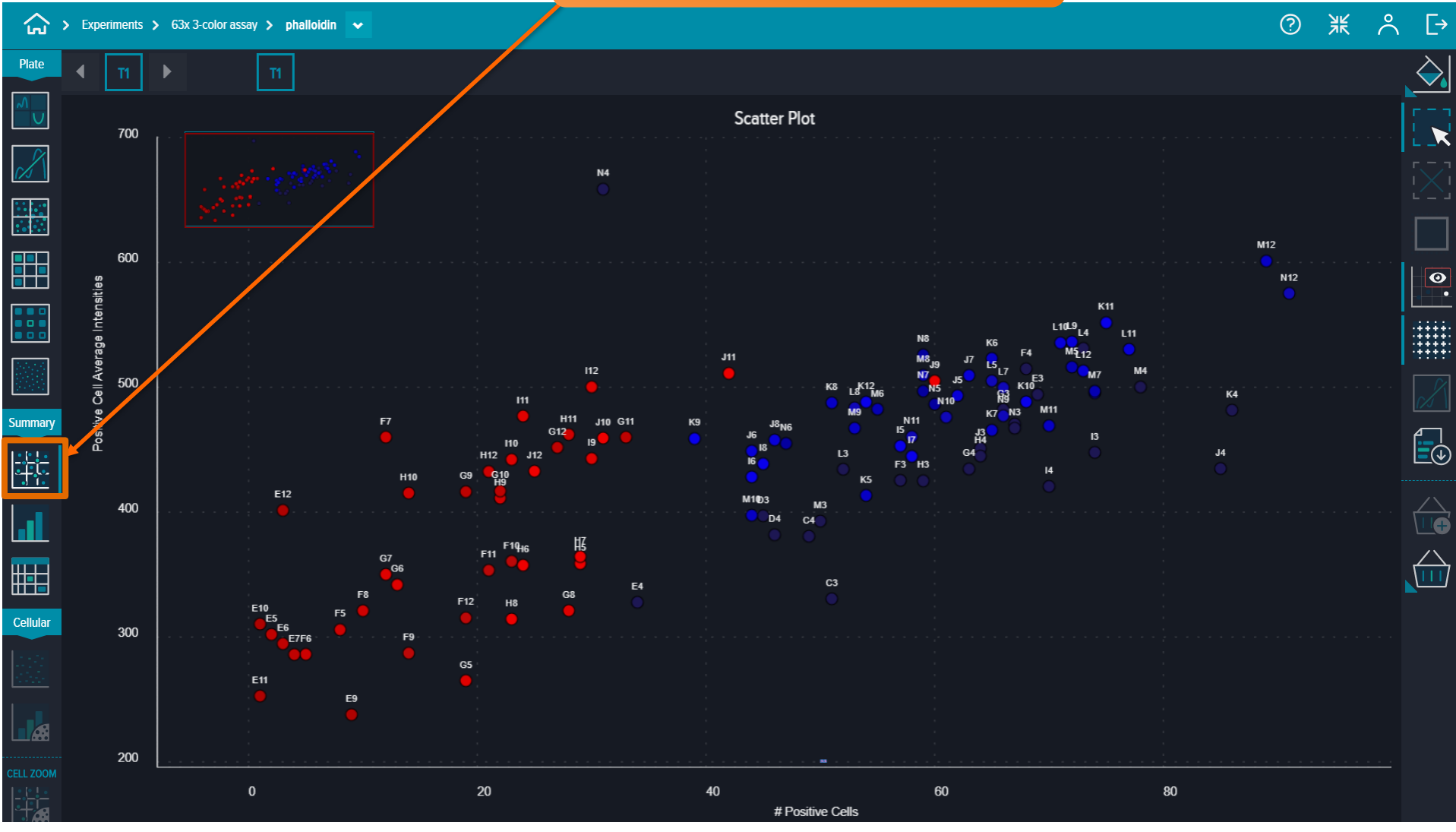

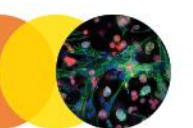

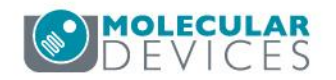

Configure the X and Y axes with any measurement from you data analysis.

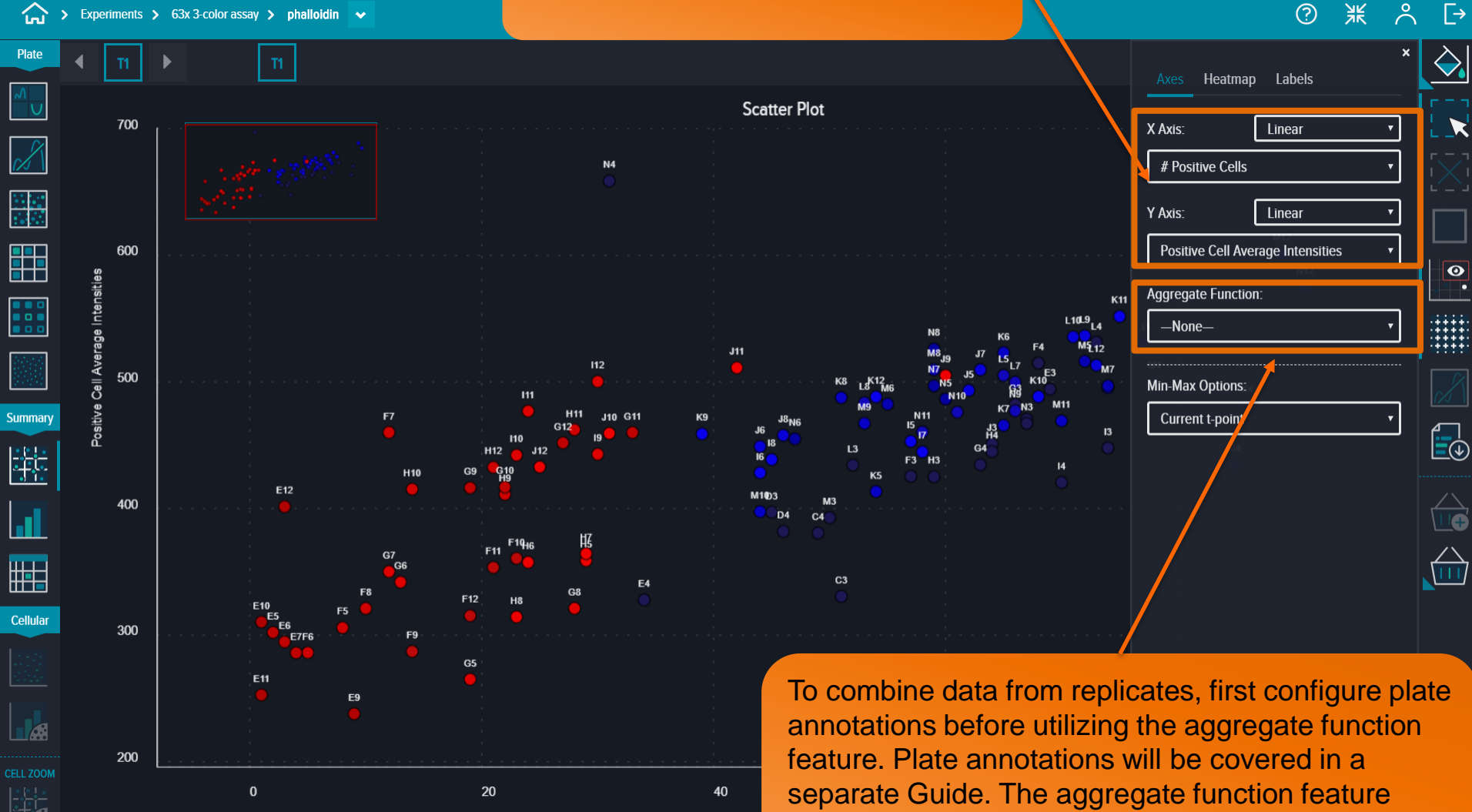

allows you to combine data as an average, count, maximum, minimum, standard deviation, or sum.

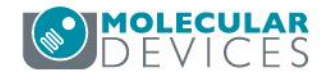

 $\rightarrow$ 

0

### Heatmap a third measurement or an annotation on your **Scatter Plot**. The Heatmap target can be represented in a linear, decimal logarithmic, natural logarithmic, or square root scale.

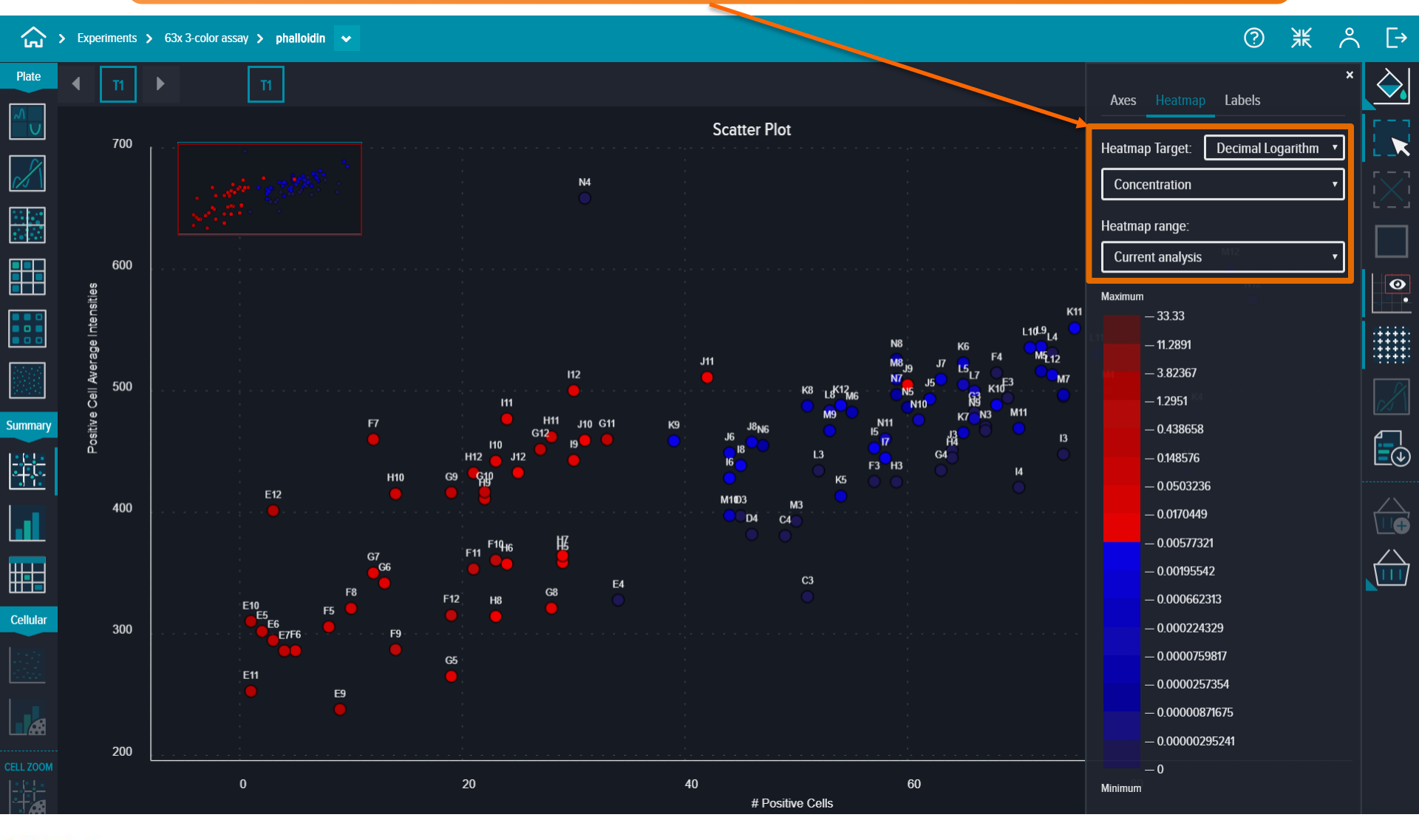

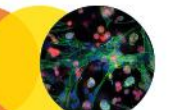

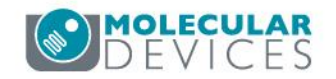

View your summary (well-by-well) data in a **Stacked Bar**, which can be used to gate populations of cells based on well-by-well

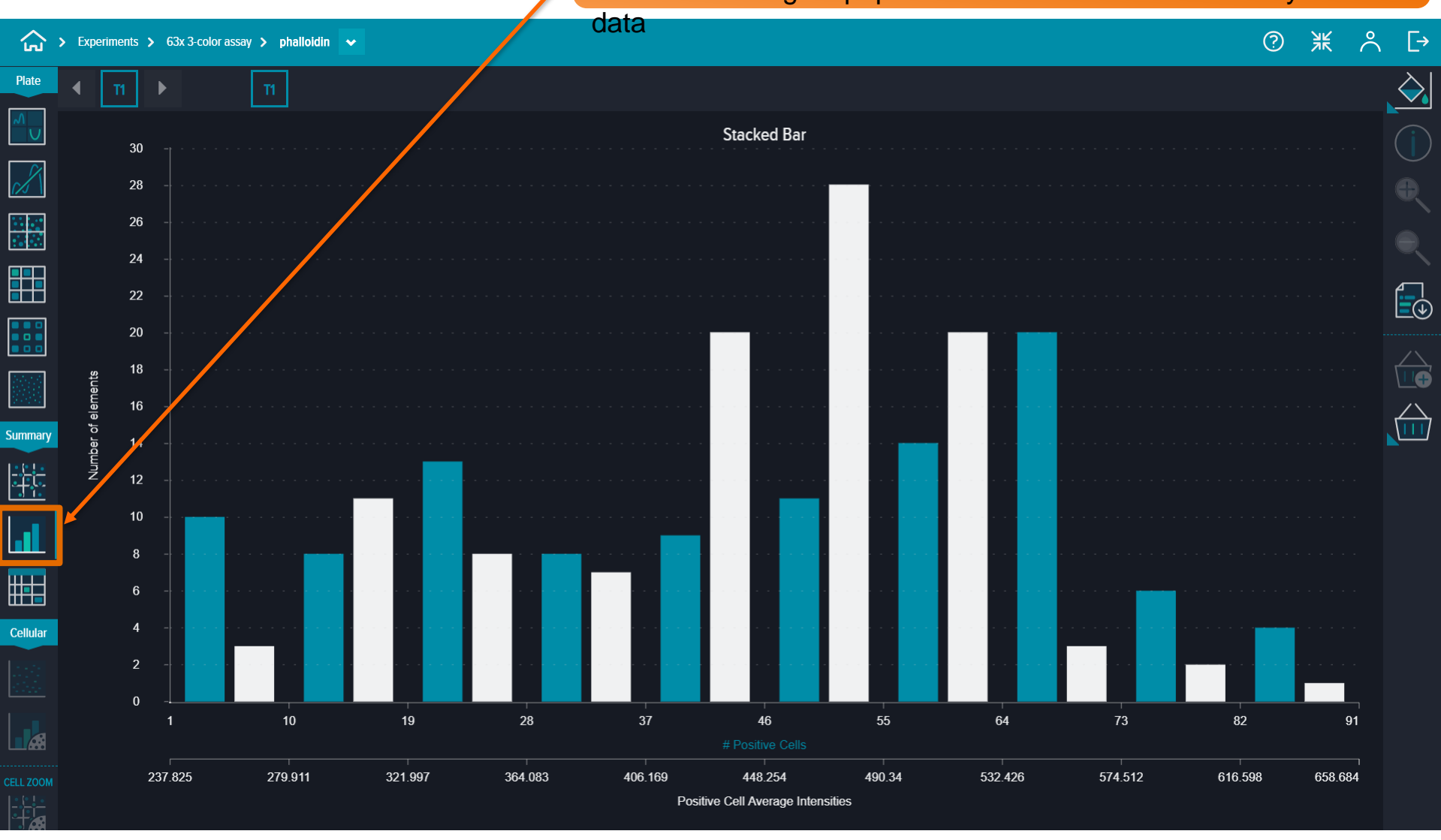

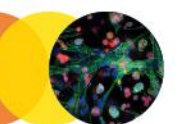

22

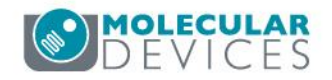

Map up to two measurements on the X axis of the **Stacked Bar** graph

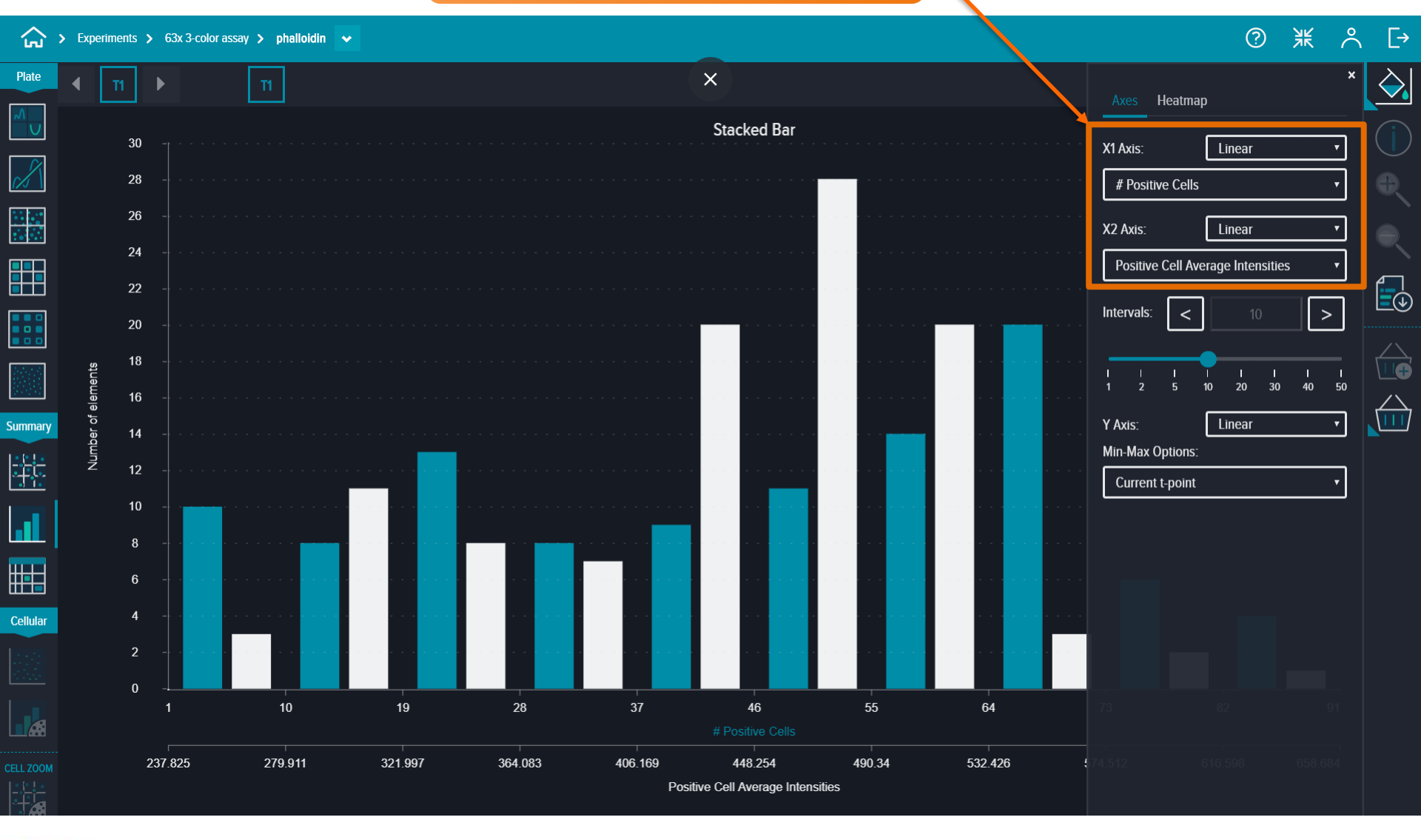

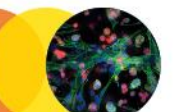

23

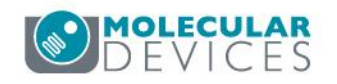

#### Heatmap a measurement on the **Stacked Bar** graph

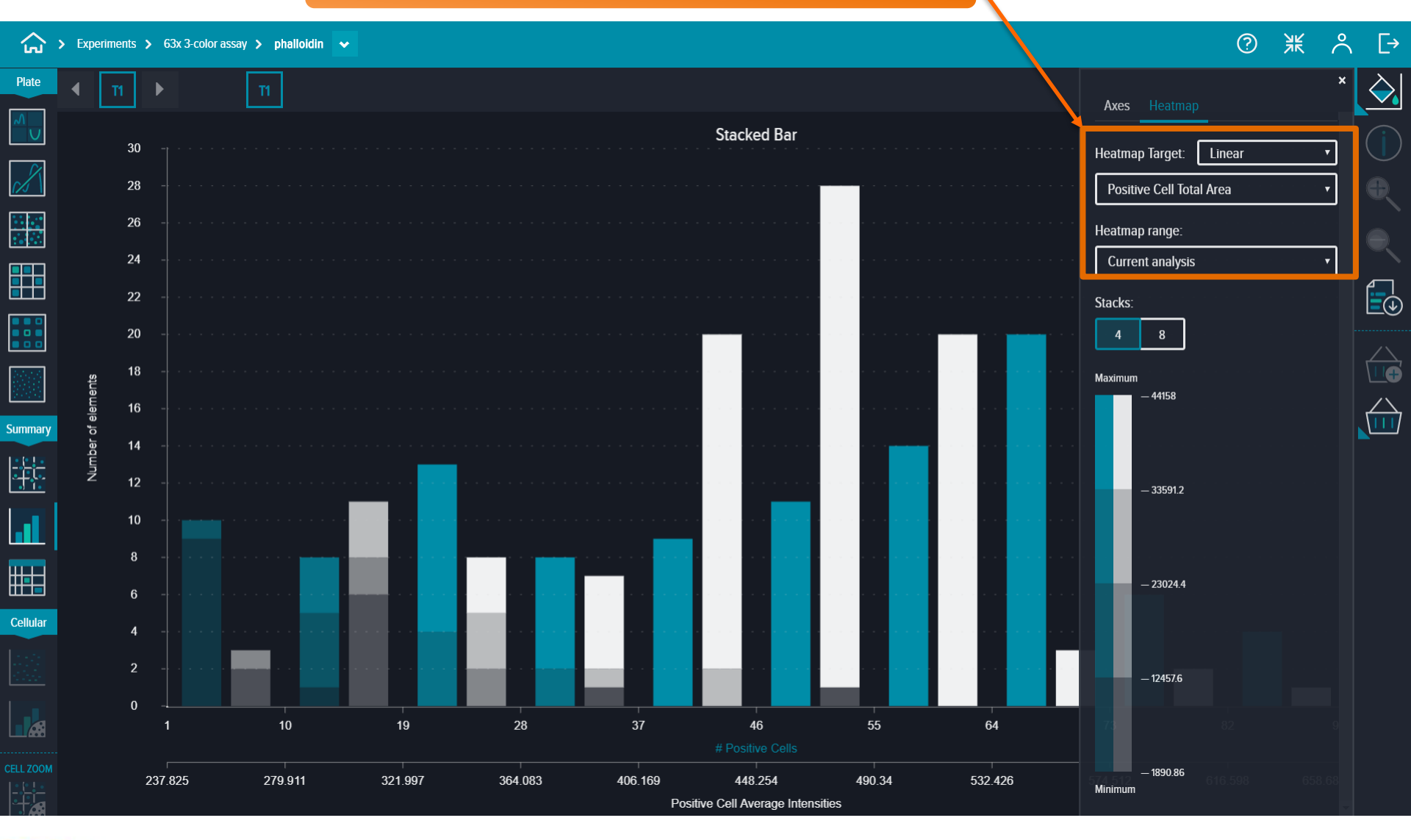

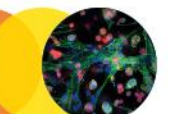

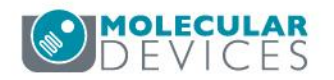

### View all of your measurements along with a

### Export this table into an Excel (.CSV) file by clicking on this **Export** button

| $\bigcirc$             | > Experiments > 63x 3-colo | or assay 🗲 phalloidir | • 💌              |                  |                  |                  |                              |               |               | ⑦ 米            | Å [÷ |
|------------------------|----------------------------|-----------------------|------------------|------------------|------------------|------------------|------------------------------|---------------|---------------|----------------|------|
| Plate                  | <ul> <li>▼ 11</li> </ul>   | п                     |                  |                  |                  |                  |                              |               |               |                | Û    |
|                        | Well Name                  | #Cells                | # Negative Cells | # Positive Cells | % Negative Cells | % Positive Cells | All Cell Average Intensities | Compound      | Concentration | Group<br>() () |      |
|                        | N12                        | 91                    | 0                |                  | 0                | 100              | 575.266                      | Mitomycin C   | 0.000564503   | A              |      |
|                        | M12                        | 89                    | 0                |                  | 0                | 100              | 601.116                      | Mitomycin C   | 0.00169351    |                |      |
| <b>H</b> B             | К4                         | 86                    | 0                |                  | 0                | 100              | 481.7                        | Control       | 0             |                |      |
|                        | J4                         | 85                    | 0                |                  | 0                | 100              | 434.931                      | Control       | 0             |                |      |
|                        | M4                         | 78                    | 0                |                  | 0                | 100              | 500.232                      | Control       | 0             |                |      |
|                        | L11                        | Π                     | 0                |                  | 0                | 100              | 530.449                      | Mitomycin C   | 0.00508053    |                | G    |
| ummar                  | К11                        | 75                    | 0                |                  | 0                | 100              | 551.715                      | Mitomycin C   | 0.0152416     |                |      |
|                        | 13                         | 74                    | 0                |                  | 0                | 100              | 447.849                      | Control       | 0             |                |      |
| <u>†î:</u>             | L6                         | 74                    | 0                |                  | 0                | 100              | 495.572                      | Staurosporine | 0.000508053   |                |      |
|                        | М7                         | 74                    | 0                |                  | 0                | 100              | 496.848                      | Staurosporine | 0.000169351   |                |      |
|                        | L4                         | 73                    | 0                |                  | 0                | 100              | 531.234                      | Control       | 0             |                |      |
|                        | L12                        | 73                    | 0                |                  | 0                | 100              | 513.161                      | Mitomycin C   | 0.00508053    |                |      |
| Cellular <sup>Tr</sup> | able M5                    | 72                    | 0                |                  | 0                | 100              | 516.254                      | Staurosporine | 0.000169351   |                |      |
|                        | L9                         | 72                    | 0                |                  | 0                | 100              | 536.465                      | Mitomycin C   | 0.00508053    |                |      |
|                        | L10                        | 71                    | 0                |                  | 0                | 100              | 535.575                      | Mitomycin C   | 0.00508053    |                |      |
|                        | 14                         | 70                    | 0                |                  | 0                | 100              | 420.615                      | Control       | 0             |                |      |
|                        | M11                        | 70                    | 0                |                  | 0                | 100              | 469.217                      | Mitomycin C   | 0.00169351    |                |      |
|                        | E3                         | 69                    | 0                |                  | 0                | 100              | 494.264                      | Control       | 0             |                |      |

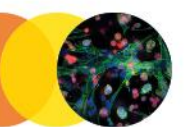

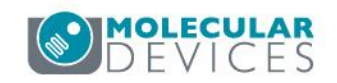

[→

<u>D</u>

( )

Highlight data points (wells) to gate populations of cells based on well-bywell data. This will open up access to the Cellular Data Visualization Tools.

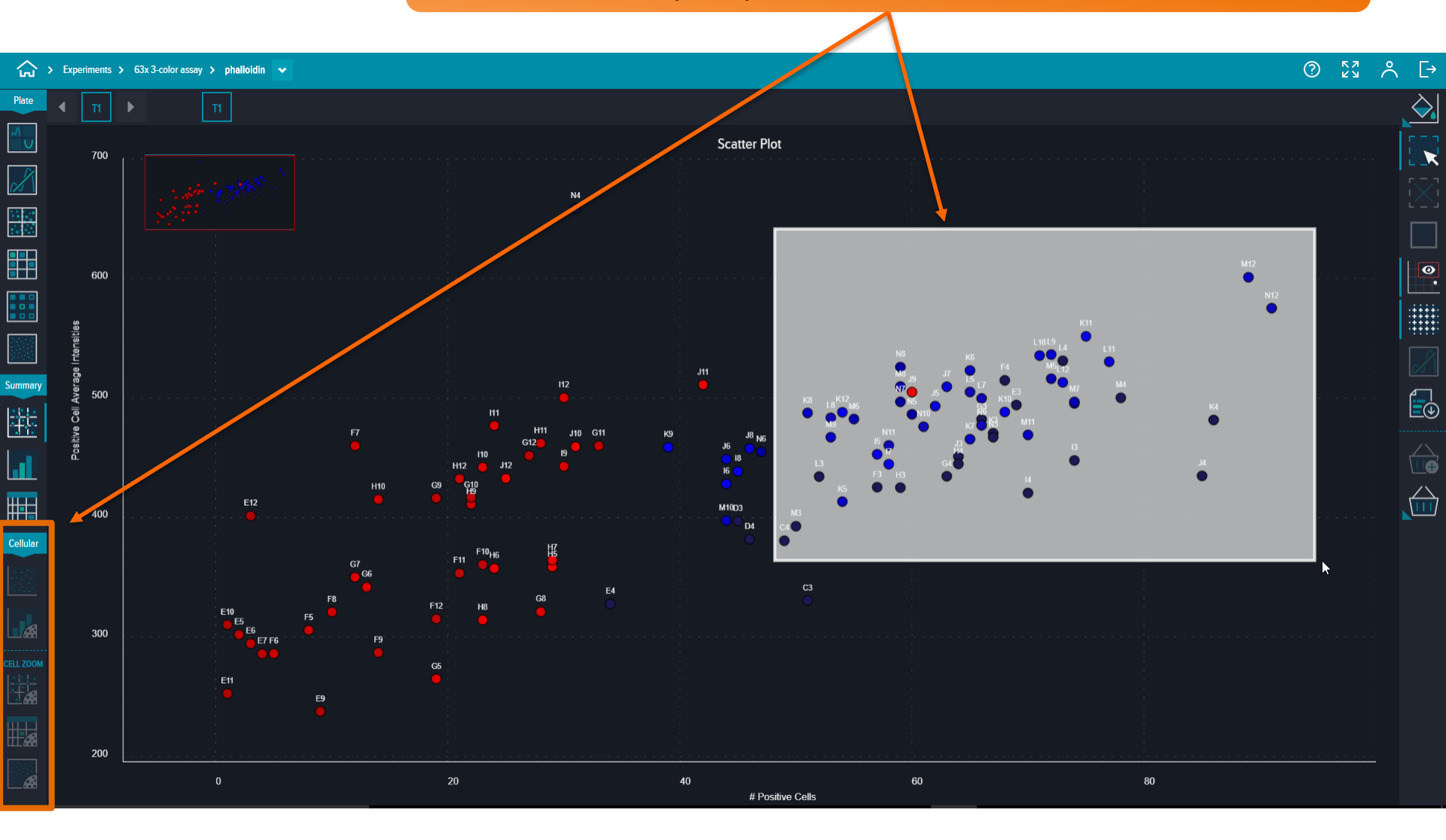

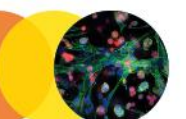

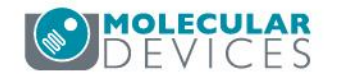

Open up the Cell Level Density Heatmap to visualize a Scatter Plot of cell-by-cell data. Each data point is an individual cell.

### Gate further by highlighting a group of cells.

> Experiments > 63x 3-color assay > phalloidin >

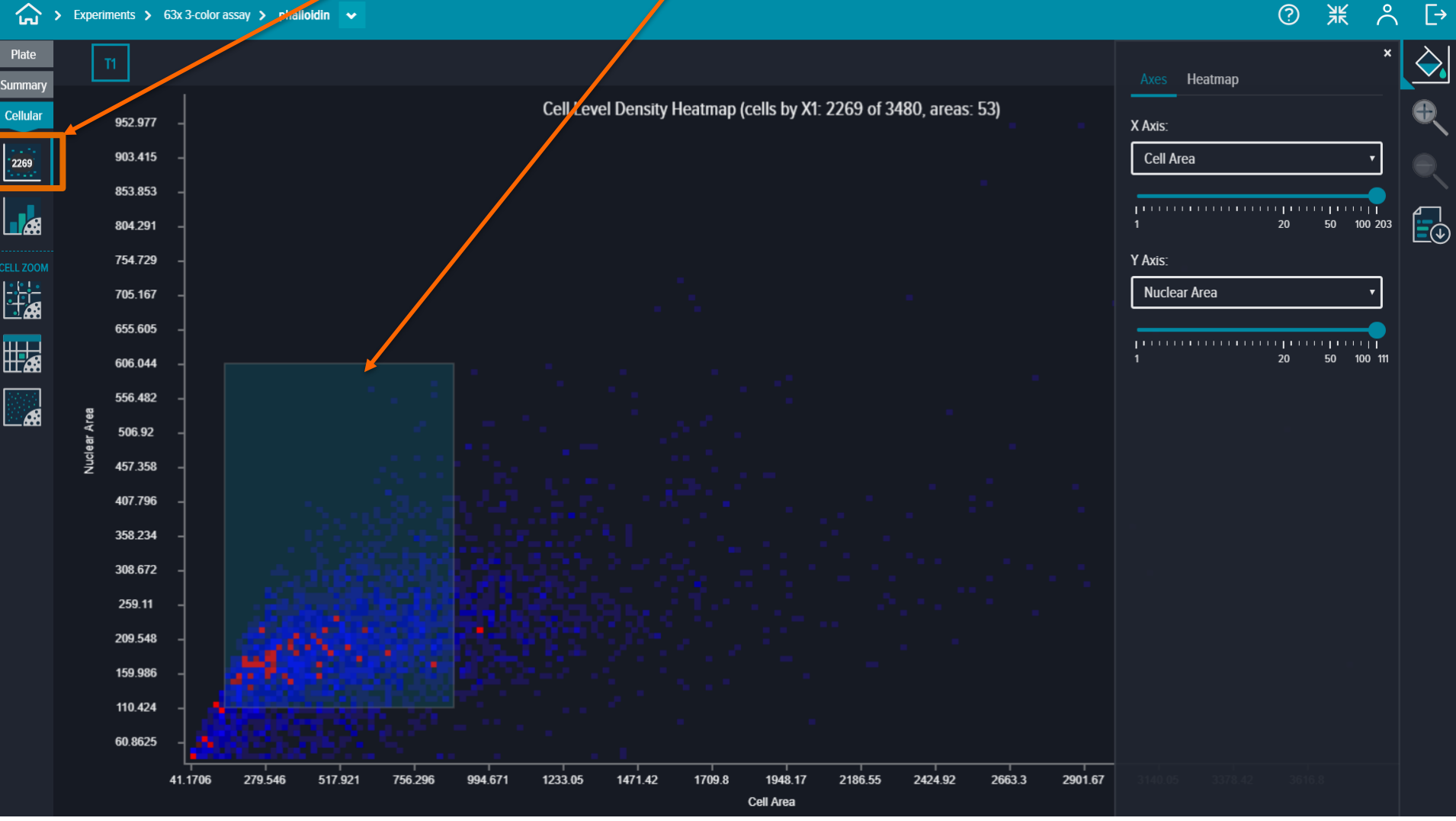

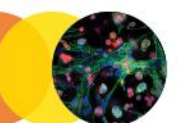

27

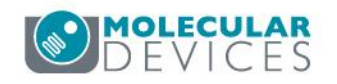

You can also gate cells in the **Cell Level Stacked Bar**. Similar to the summary data (well-by-well) **Stacked Bar**, you can map two measurements as well as heatmap a measurement on the graph.

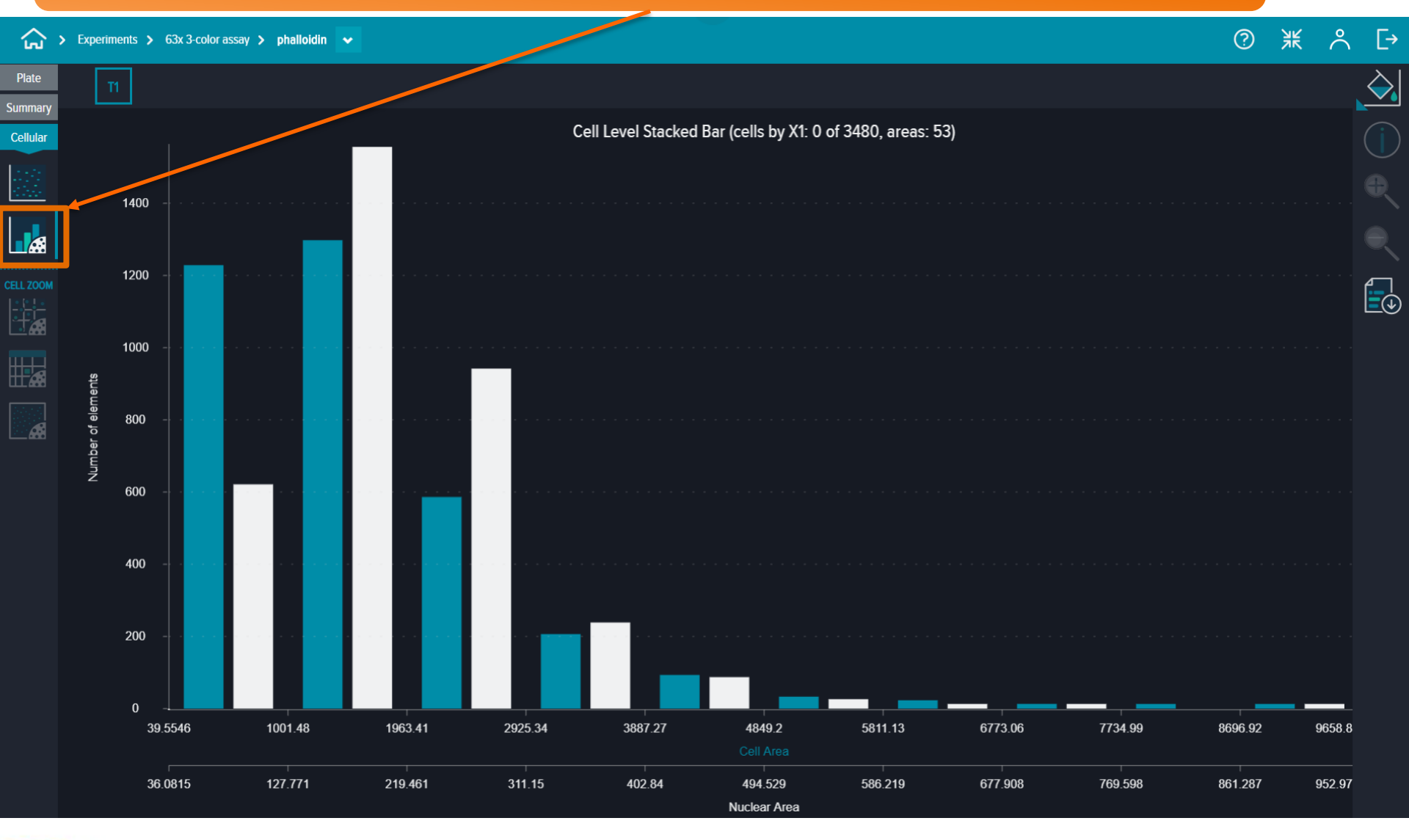

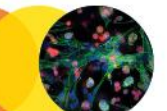

28

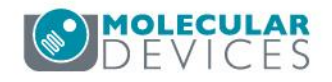

## Gate cells further with the **Cell Level Scatter Plot.**

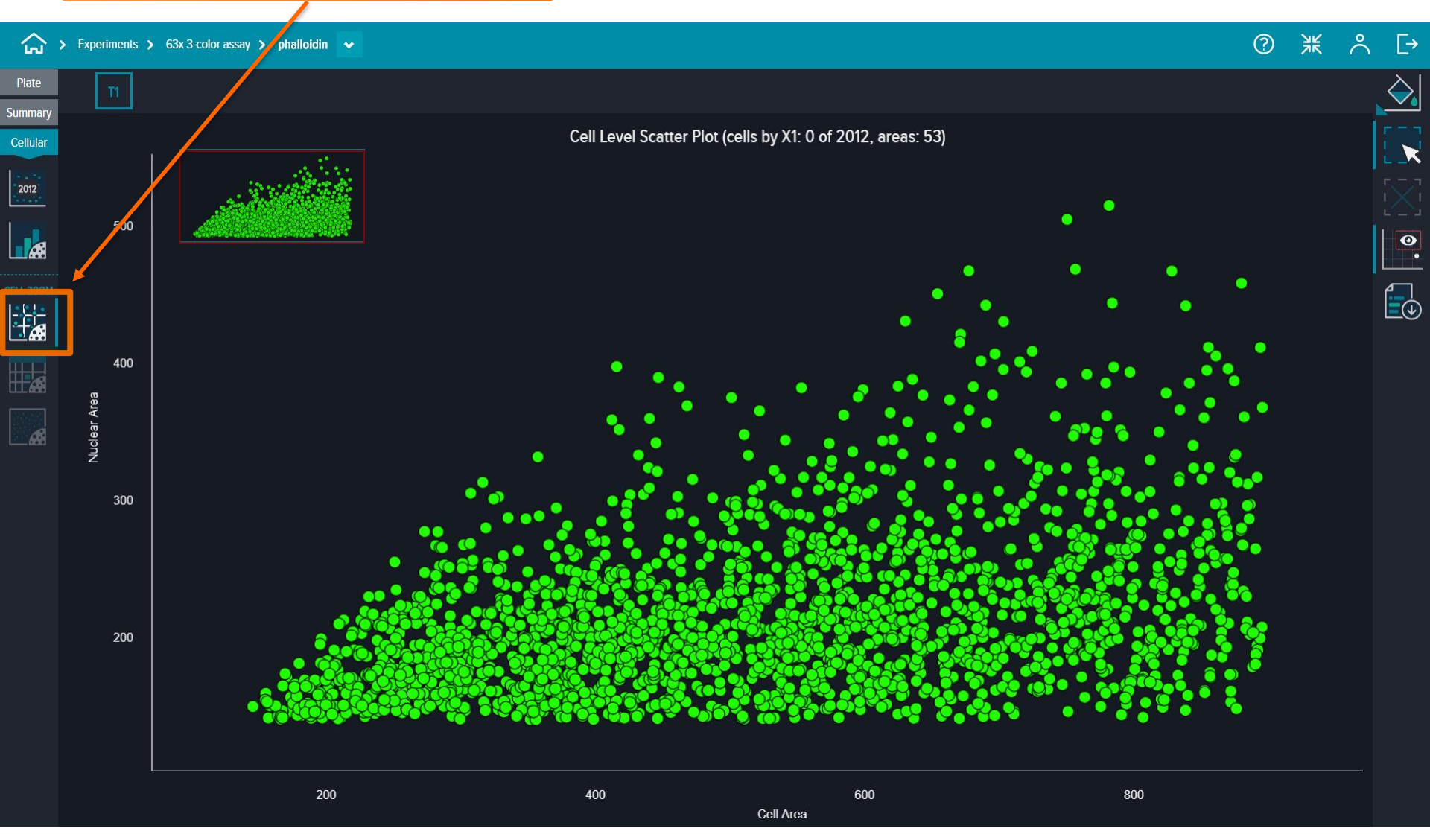

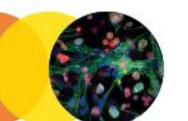

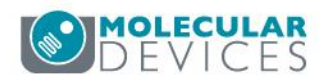

Heatmap a third measurement on the **Cell Level Scatter Plot.** Gate cells by drawing a box around a group of cells.

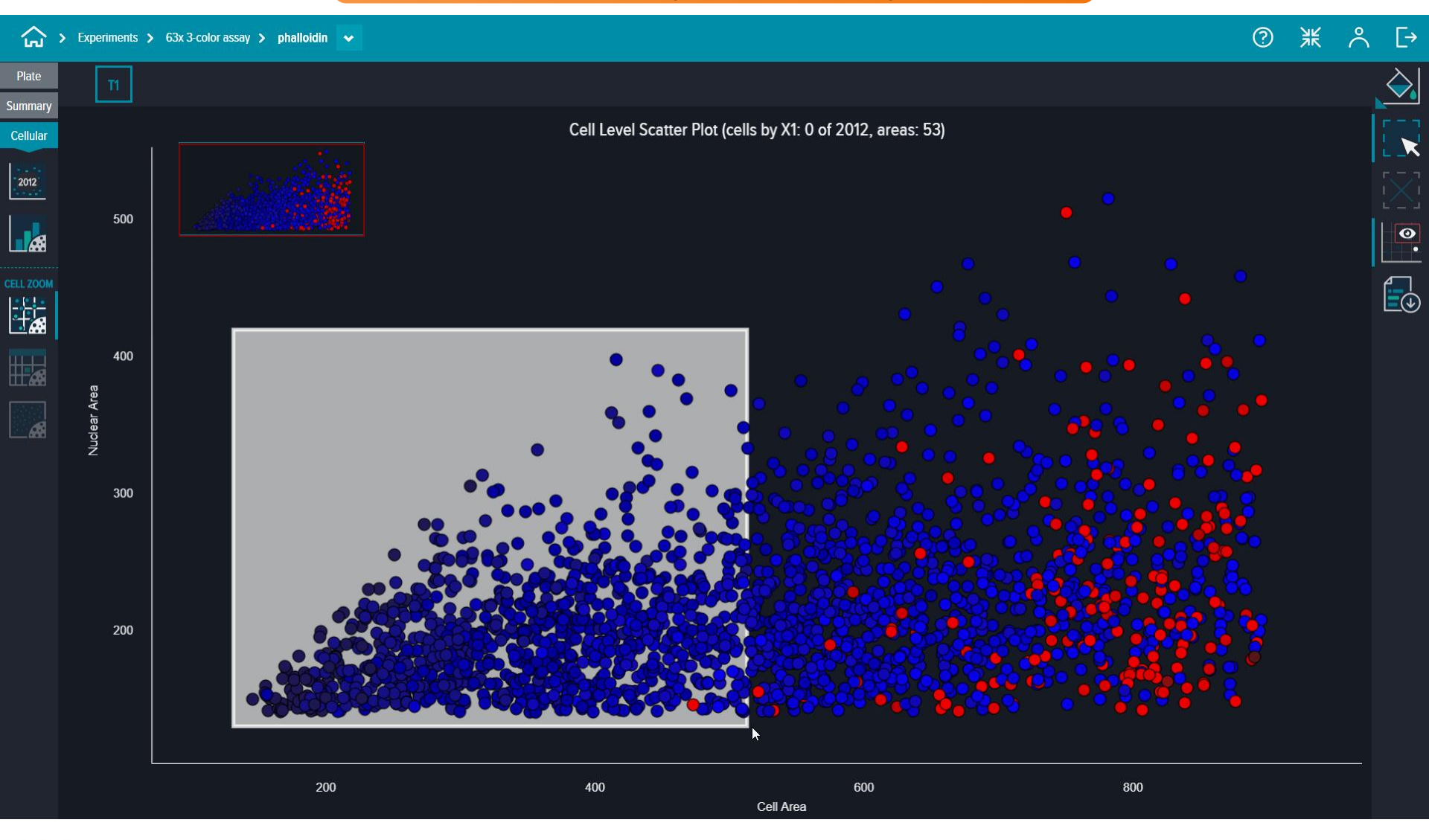

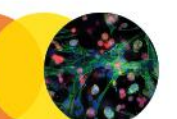

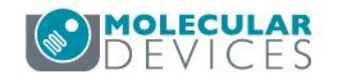

Once you've gated your cells of interest in the previously mentioned Cellular Data Visualization Tools, open up the highresolution images of these cells with the **Cell Level Images** icon. Individual cells will be highlighted with a green box. Look at the data analysis measurements for each highlighted cell by selecting the **Cell Info Mode** icon and clicking on the highlighted cell outlined in green.

| Fate    | T1                                                                                                    | *                                     | ×           | < <b>1</b> |
|---------|----------------------------------------------------------------------------------------------------|---------------------------------------|-------------|------------|
| in mary |                                                                                                    | Cell                                  | <u>^</u>    |            |
| -       |                                                                                                    | Cell Area                             | 1032.63     |            |
| elular  | 13 361                                                                                                    | Nuclear Area                          | 288.073     |            |
|         |                                                                                                    | Positive                              | 1           |            |
| 400     |                                                                                                    | Positive Cells Area                   | 1032.63     |            |
|         | 8.57 µm                                                                                                    | Positive Cells Average Intensity      | 330.183     |            |
|         |                                                                                                    | Positive Cells Integrated Intensity   | 2.82732e+07 |            |
|         |                                                                                                    | Wavelength 1 Average Nuclear Inte     | 631.06      | $\odot$    |
|         |                                                                                                    | Wavelength 1 Integrated Nuclear In    | 1.50748e+07 |            |
| L ZOO M | Contraction of the second second second second second second second second second second second second second s | Wavelength 2 Average Cell Intensity   | 330.183     | 100 µm     |
|         |                                                                                                    | Wavelength 2 Average Nuclear Inte     | 364.357     | AT         |
|         |                                                                                                    | Wavelength 2 Integrated Cell Inten    | 2.82732e+07 |            |
|         |                                                                                                    | Wavelength 2 Integrated Nuclear In    | 8.70376e+06 |            |
|         |                                                                                                    | Summary                               |             |            |
|         |                                                                                                    | Well Name                             | 13          |            |
|         |                                                                                                    | # Cells                               | 74          |            |
| _688    |                                                                                                    | # Negative Cells                      | 0           |            |
| 18      |                                                                                                    | # Positive Cells                      | 74          |            |
|         |                                                                                                    | % Negative Cells                      | 0           |            |
|         |                                                                                                    | % Positive Cells                      | 100         |            |
|         |                                                                                                    | All Cell Average Intensities          | 447.849     |            |
|         |                                                                                                    | Positive Cell Average Area            | 569.519     |            |
|         |                                                                                                    | Positive Cell Average Intensities     | 447.849     |            |
|         |                                                                                                    | Positive Cell Integrated Intensities  | 2.13008e+07 |            |
|         |                                                                                                    | Positive Cell Total Area              | 42144.4     |            |
|         |                                                                                                    | Positive Cell Total Integrated Intens | 1.57626e+09 |            |
|         |                                                                                                    | Positive Cell Total Intensity         | 33140.8     | -          |
|         |                                                                                                    |                                       |             |            |
|         |                                                                                                    |                                       |             |            |
|         |                                                                                                    | 227 12 201 12 204                     | ×           | <          |
|         | H3 301 H3 303 H3 300 H3 309 H3 312 H3 326 H3 333 H3                                                             | 337 13 361 13 364                     |             |            |
|         |                                                                                                    |                                       | >           |            |
|         |                                                                                                    | المراجع المتقاد                       |             |            |
|         |                                                                                                    |                                       |             |            |
|         |                                                                                                    | •                                     |             |            |
|         |                                                                                                    |                                       |             |            |

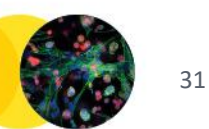

Toggle through the images of all the gated cells with the **Image Gallery**. The white images are the image analysis segmentation masks of the cells. Each cell has a unique identifier (well name\_number).

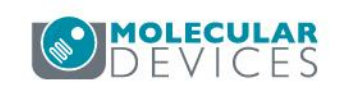

View cell-by-cell data in the **Cell Level Table**. Each row in this table is an individual cell. This table is also interactive, where you can heatmap measurements and rank your table based on measurements.

### Export this table into an Excel (.CSV) file by clicking on this **Export** button

② ※

ငိ

[→

| Т    |           |              |   |         |         |             |         |             |
|------|-----------|--------------|---|---------|---------|-------------|---------|-------------|
|      | Cell Area | Nuclear Area |   |         |         |             |         |             |
| (lt) |           |              |   |         |         |             |         |             |
| M3   |           |              | 1 | 519.962 | 246.865 | 1.06441e+07 | 800.284 | 1.63898e+07 |
| 15   |           |              | 1 | 519.709 | 342.651 | 1_47669e+07 | 612.158 | 1.29484e+07 |
| 13   |           |              | 1 | 519.311 | 516.838 | 2.22566e+07 | 1162.68 | 1.57753e+07 |
| M11  |           |              | 1 | 518.781 | 554.308 | 2.38458e+07 | 1257.33 | 2.77016e+07 |
| M11  |           |              | 1 | 518.503 | 483.96  | 2.08083e+07 | 934.402 | 1.69538e+0  |
| 13   |           |              | 1 | 518.045 | 462.434 | 1.98652e+07 | 1028.28 | 1.34746e+07 |
| H4   |           |              | 1 | 517.9   | 430.059 | 1.84693e+07 | 950.128 | 2.76677e+0  |
| N3   |           |              | 1 | 517.888 | 429.269 | 1.8435e+07  | 1067.07 | 1.27366e+0  |
| К7   |           |              | 1 | 517.768 | 433.686 | 1.86203e+07 | 961.838 | 1.32195e+0  |
| N12  |           |              | 1 | 517.683 | 683.887 | 2.93579e+07 | 1341.53 | 2.64872e+0  |
| N5   |           |              | 1 | 517.43  | 471.49  | 2.02302e+07 | 818.046 | 1.44238e+0  |
| L11  |           |              | 1 | 517.225 | 531.648 | 2.28024e+07 | 866.481 | 1.59155e+0  |
| К5   |           |              | 1 | 516.803 | 266.512 | 1.14214e+07 | 706.733 | 1.4146e+07  |
| К11  |           |              | 1 | 516.803 | 647.157 | 2.77339e+07 | 812.868 | 9.83895e+0  |
| N3   |           |              | 1 | 516.646 | 370.112 | 1.58563e+07 | 718.471 | 1.28865e+0  |
| J4   |           |              | 1 | 516.369 | 355.149 | 1.52071e+07 | 1093.89 | 1.31442e+07 |
| N10  |           |              | 1 | 516.055 | 473.68  | 2.02702e+07 | 722.19  | 1.52064e+0  |
| H3   |           |              | 1 | 515.295 | 401.544 | 1.7158e+07  | 747.411 | 1.33697e+0  |
| F4   |           |              | 1 | 515.03  | 543.67  | 2.32191e+07 | 1061.44 | 2.25366e+0  |

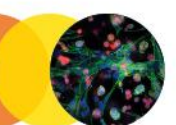

32

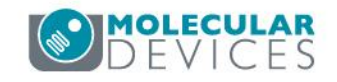

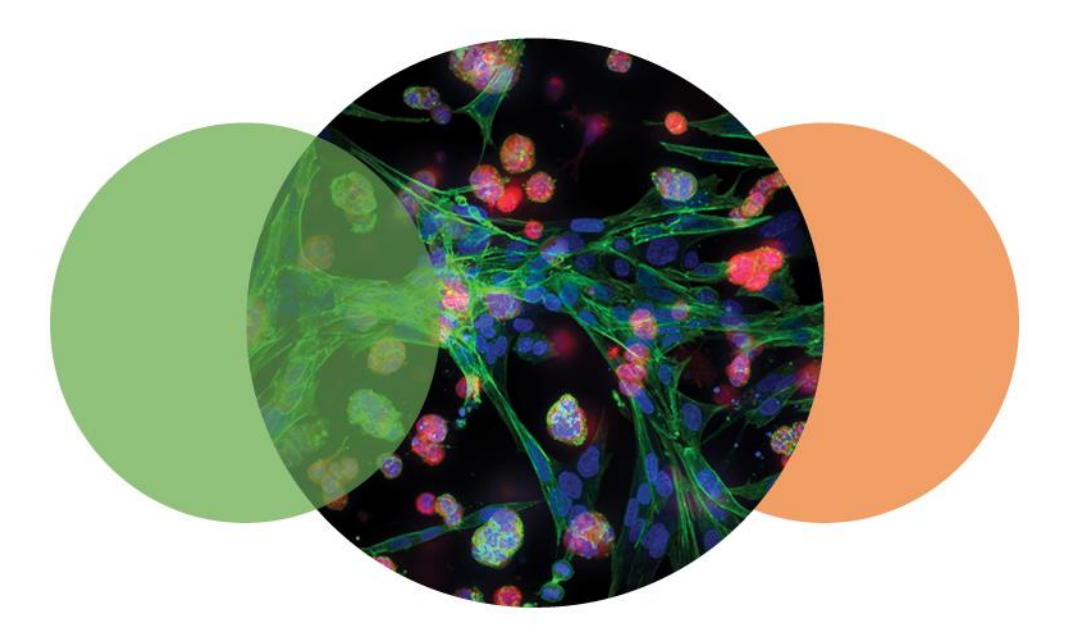

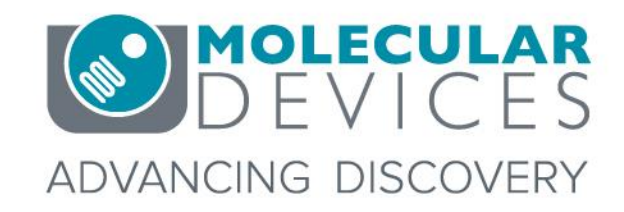

For research use only. Not for use in diagnostic procedures. © 2012-2018. Trademarks are the property of Molecular Devices, LLC or their respective owners.